Installer manual

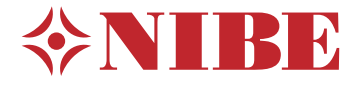

## Exhaust air heat pump NIBE F730 Stainless steel

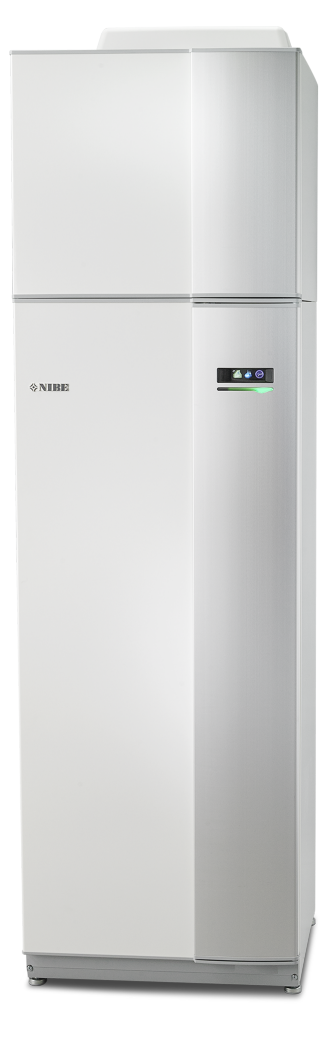

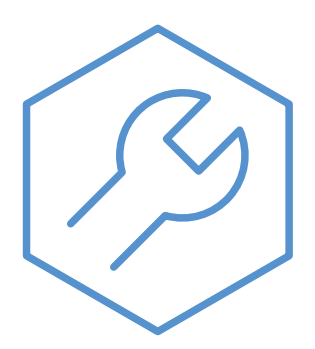

IHB EN 2405-1 M13345

### **Quick guide**

#### Navigation

OK

----- Ok button (confirm/select)

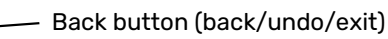

Control knob (move/increase/reduce)

A detailed explanation of the button functions can be found on page 35.

How to scroll through menus and make different settings is described on page 37.

#### Set the indoor climate

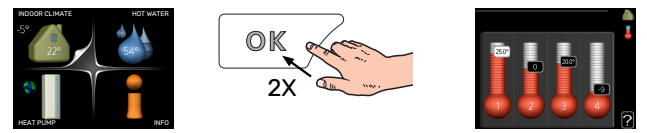

The mode for setting the indoor temperature is accessed by pressing the OK button twice, when in the start mode in the main menu.

#### Increase hot water volume

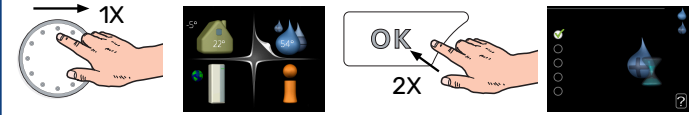

To temporarily increase the amount of hot water, first turn the control knob to mark menu 2 (water droplet) and then press the OK button twice.

# **Table of Contents**

| 1 | Important information                  | 4  |
|---|----------------------------------------|----|
|   | Safety information                     | 4  |
|   | Symbols                                | 4  |
|   | Marking                                | 4  |
|   | Serial number                          | 4  |
|   | Recovery                               | 4  |
|   | Environmental information              | 5  |
|   | Inspection of the installation         | 6  |
| 2 | Delivery and handling                  | 7  |
|   | Transport                              | 7  |
|   | Assembly                               | 7  |
|   | Supplied components                    | 8  |
|   | Removing the covers                    | 8  |
|   | Removing parts of the insulation       | 9  |
|   | Separated/one unit                     | 10 |
| 3 | The heat pump design                   | 11 |
|   | General                                | 11 |
|   | Air treatment unit                     | 13 |
| 4 | Pipe and ventilation connections       | 14 |
|   | General pipe connections               | 14 |
|   | Dimensions and pipe connections        | 15 |
|   | Symbol key                             | 16 |
|   | Climate system                         | 16 |
|   | Cold and hot water                     | 16 |
|   | Installation alternative               | 16 |
|   | General ventilation connection         | 18 |
|   | Ventilation flow                       | 18 |
|   | Adjusting ventilation                  | 18 |
|   | Dimensions and ventilation connections | 18 |
| 5 | Electrical connections                 | 20 |
|   | General                                | 20 |
|   | Connections                            | 22 |
|   | Settings                               | 24 |
|   | Optional connections                   | 24 |
|   | Connecting accessories                 | 28 |
| 6 | Commissioning and adjusting            | 29 |
|   | Preparations                           | 29 |
|   | Filling and venting                    | 29 |
|   | Start-up and inspection                | 30 |

|     | Setting the heating curve  | 32 |
|-----|----------------------------|----|
| 7   | myUplink                   | 34 |
|     | Specification              | 34 |
|     | Connection                 | 34 |
|     | Range of services          | 34 |
| 8   | Control - Introduction     | 35 |
|     | Display unit               | 35 |
|     | Menu system                | 35 |
| 9   | Control - Menus            | 39 |
|     | Menu 1 - INDOOR CLIMATE    | 39 |
|     | Menu 2 - HOT WATER         | 39 |
|     | Menu 3 - INFO              | 40 |
|     | Menu 4 - HEAT PUMP         | 40 |
|     | Menu 5 - SERVICE           | 41 |
| 10  | Service                    | 47 |
|     | Maintenance                | 47 |
|     | Service actions            | 47 |
| 11  | Disturbances in comfort    | 50 |
|     | Info menu                  | 50 |
|     | Manage alarm               | 50 |
|     | Troubleshooting            | 50 |
| 12  | Accessories                | 52 |
| 13  | Technical data             | 53 |
|     | Dimensions                 | 53 |
|     | Technical specifications   | 55 |
|     | Energy labelling           | 57 |
|     | Electrical circuit diagram | 59 |
| Ite | m register                 | 65 |
| Со  | ntact information          | 70 |

# Important information

## Safety information

This manual describes installation and service procedures for implementation by specialists.

The manual must be left with the customer.

For the latest version of the product's documentation, see nibe.eu.

This appliance can be used by children aged from 8 years and above and persons with reduced physical, sensory or mental capabilities or lack of experience and knowledge if they have been given supervision or instruction concerning use of the appliance in a safe way and understand the hazards involved. Children shall not play with the appliance. Cleaning and user maintenance shall not be made by children without supervision.

This is an original manual. It may not be translated without the approval of NIBE.

Rights to make any design or technical modifications are reserved.

©NIBE 2024.

Water may drip from the safety valve. A factory-fitted overflow pipe runs from the safety valve to an overflow cup. An overflow pipe has to be routed from the overflow cup to a suitable drain. The overflow pipe must be inclined along its entire length to prevent pockets where water can accumulate, and must be frost-proof.

F730 must be installed via an isolator switch. The cable area has to be dimensioned based on the fuse rating used.

## Symbols

Explanation of symbols that may be present in this manual.

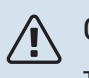

### CAUTION!

This symbol indicates danger to person or machine.

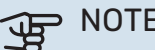

#### NOTE!

This symbol indicates important information about what you should consider when installing or servicing the installation.

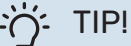

This symbol indicates tips on how to facilitate using the product.

## Marking

Explanation of symbols that may be present on the product's label(s).

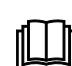

Read the User Manual.

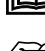

Read the Installer Manual.

## Serial number

The serial number can be found at the bottom right of the front cover, in the info menu (menu 3.1) and on the type plate (PZ1).

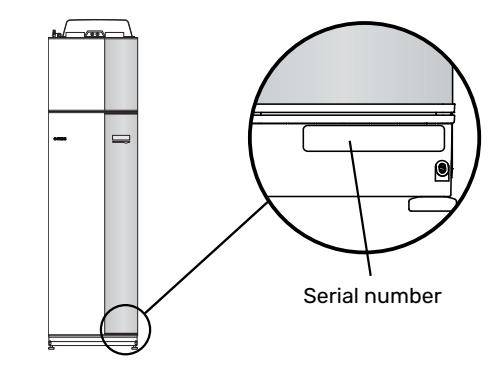

### NOTE!

You need the product's (14 digit) serial number for servicing and support.

## Recovery

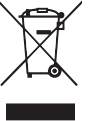

Leave the disposal of the packaging to the installer who installed the product or to special waste stations.

Do not dispose of used products with normal household waste. It must be disposed of at a special waste station or dealer who provides this type of service.

Improper disposal of the product by the user results in administrative penalties in accordance with current legislation.

## **Environmental information**

#### F-GAS REGULATION (EU) NO. 517/2014

This unit contains a fluorinated greenhouse gas that is covered by the Kyoto agreement.

The equipment contains R407C, a fluorinated greenhouse gas with a GWP value (Global Warming Potential) of 1774. Do not release R407C into the atmosphere.

## Inspection of the installation

Current regulations require the heating installation to undergo an installation inspection before it is commissioned. The inspection must be carried out by a suitably qualified person. In addition, fill in the page for information regarding the installation data in the User Manual.

| ~    | Description                          | Notes | Signature | Date |
|------|--------------------------------------|-------|-----------|------|
| Vent | ilation (page 18)                    |       |           |      |
|      | Setting ventilation flow exhaust air |       |           |      |
| Heat | ing medium (page 16)                 |       |           |      |
|      | System flushed                       |       |           |      |
|      | System vented                        |       |           |      |
|      | Pressure in the climate system       |       |           |      |
| Hot  | water (page 16)                      |       |           |      |
|      | Mixing valve                         |       |           |      |
|      | Safety valve                         |       |           |      |
| Elec | tricity (page 20)                    |       |           |      |
|      | Connections                          |       |           |      |
|      | Main voltage                         |       |           |      |
|      | Phase voltage                        |       |           |      |
|      | Fuses heat pump                      |       |           |      |
|      | Fuses property                       |       |           |      |
|      | Outside sensor                       |       |           |      |
|      | Room sensor                          |       |           |      |
|      | Current sensor                       |       |           |      |
|      | Safety breaker                       |       |           |      |
|      | Earth circuit-breaker                |       |           |      |

# **Delivery and handling**

## Transport

F730 should be transported and stored vertically in a dry place.

Ensure that the heat pump cannot fall over during transport.

Check that F730 has not been damaged during transport.

However, the F730 can be carefully laid on its back when being moved into the building. The centre of gravity is in the top section.

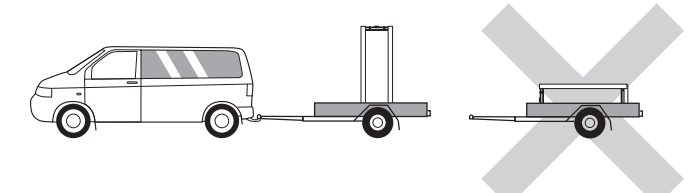

## Assembly

- Position F730 on a solid foundation indoors that withstands water and the weight of the product.
- Use the product's adjustable feet to attain a horizontal and stable set-up.

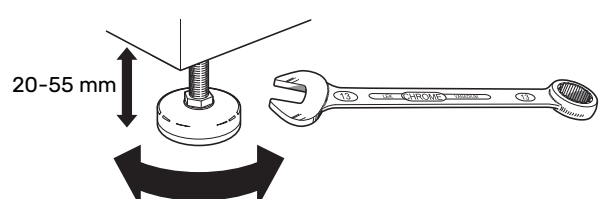

- Since water comes from F730, the area where F730 is located must be equipped with floor drainage.
- Because water comes from F730, the floor coating is important. A waterproof floor or floor membrane is recommended.
- Install with its back to an outside wall, ideally in a room where noise does not matter, in order to eliminate noise problems. If this is not possible, avoid placing it against a wall behind a bedroom or other room where noise may be a problem.
- Wherever the unit is located, walls to sound sensitive rooms should be fitted with sound insulation.
- Route pipes so they are not fixed to an internal wall that backs on to a bedroom or living room.
- The installation area always has to have a temperature of at least 10 °C and max. 30 °C.

#### **INSTALLATION AREA**

Leave a free space of 800 mm in front of the product. Leave free space between F730 and wall/other machinery/fittings/cables/pipes etc. It is recommended that a space of at least 10 mm is left to reduce the risk of noise and of any vibrations being propagated.

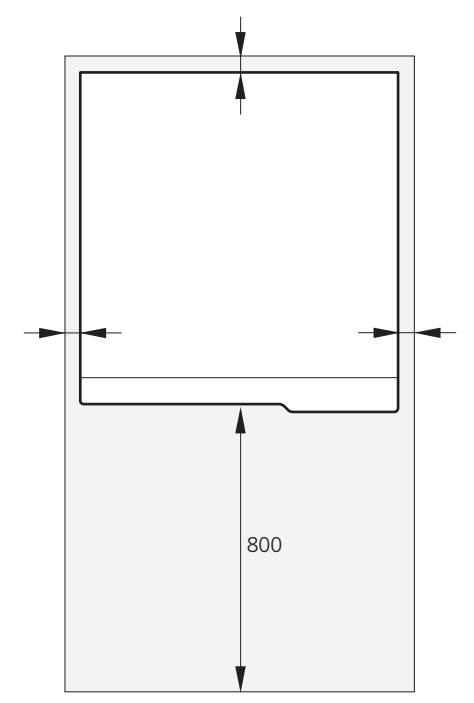

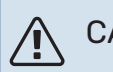

#### CAUTION!

Ensure that there is sufficient space (300 mm) above F730 for connecting ventilation ducts.

## **Supplied components**

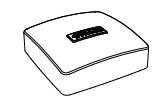

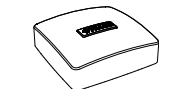

Outdoor temperature sensor (BT1)

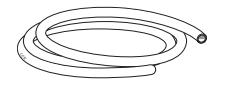

Vent hose (length 4 m)

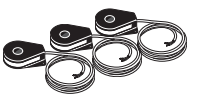

Room sensor(BT50)

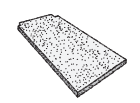

Extra air filter

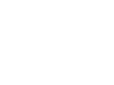

Current sensor

Angle connection 22/28 mm (to the hot water connection)

#### LOCATION

The kit of supplied items is placed on top of the product.

## **Removing the covers**

#### **FRONT COVER**

- 1. Remove the upper panel by pulling it straight out.
- 2. Remove the screws from the lower edge of the front panel.

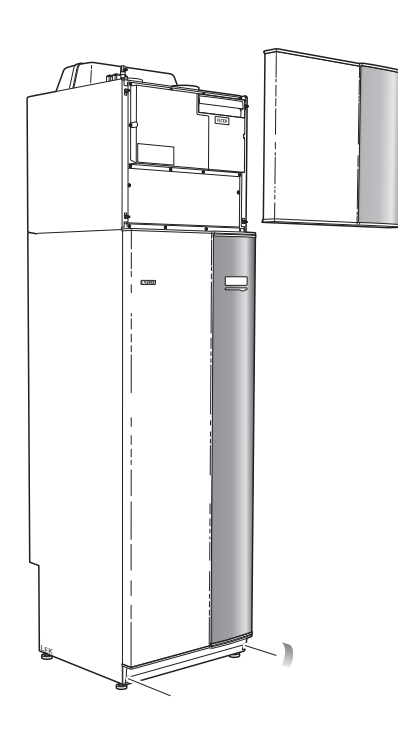

3. Lift the panel out at the bottom edge and up.

4. Pull the panel towards yourself.

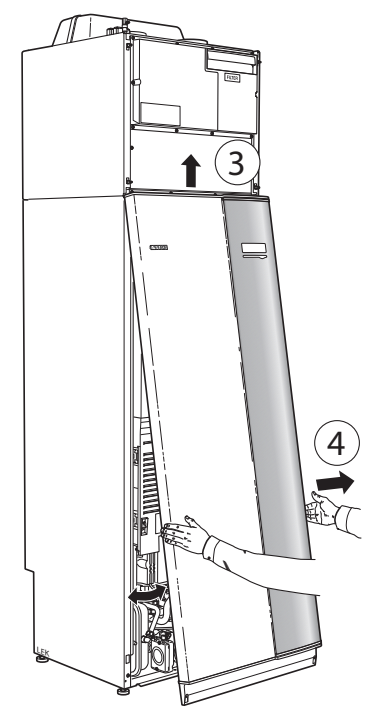

#### SIDE PANELS

1. Remove the screws from the upper and lower edges.

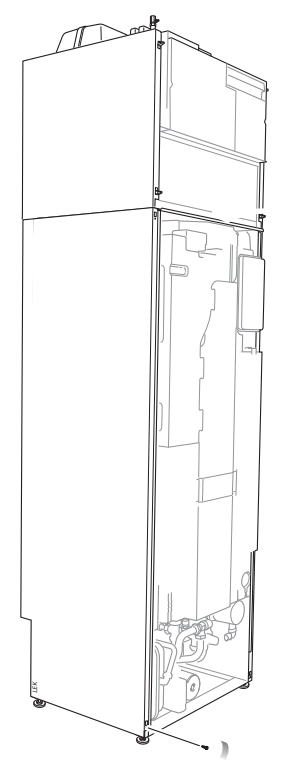

2. Twist the panel slightly outwards.

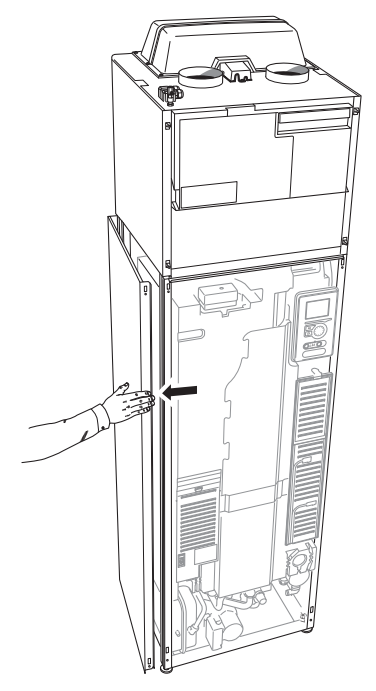

3. Move the panel backwards and slightly to the side.

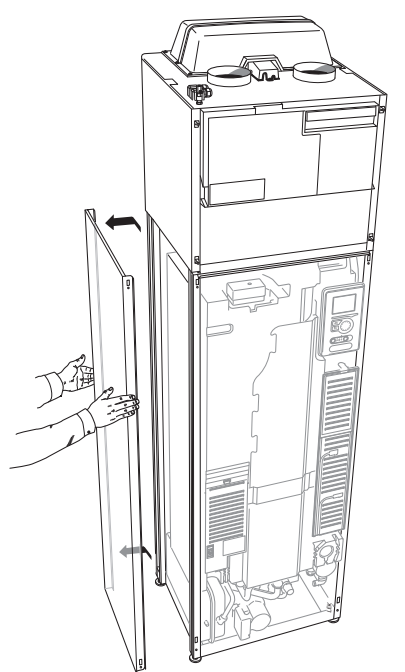

4. Assembly takes place in the reverse order.

## **Removing parts of the insulation** Parts of the insulation can be removed to facilitate the in-

stallation.

### **INSULATION, TOP**

1. Disconnect the cable from the motor and remove the motor from the shuttle valve as illustrated.

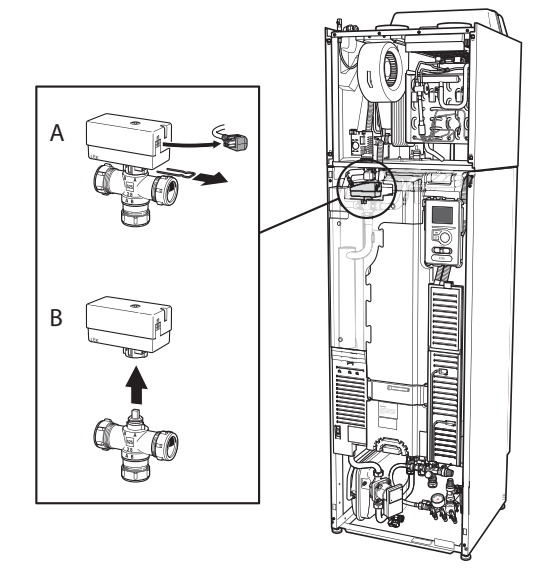

2. Grip the handle and pull straight out as illustrated.

#### **INSULATION, IMMERSION HEATER**

#### CAUTION!

 $\mathbf{\hat{N}}$ 

Electrical installation and service must be carried out under the supervision of a qualified electrician. Electrical installation and wiring must be carried out in accordance with the stipulations in force.

- 1. Remove the cover for the junction box according to the description on page 21.
- 2. Grip the handle and pull the insulation carefully towards you as illustrated.

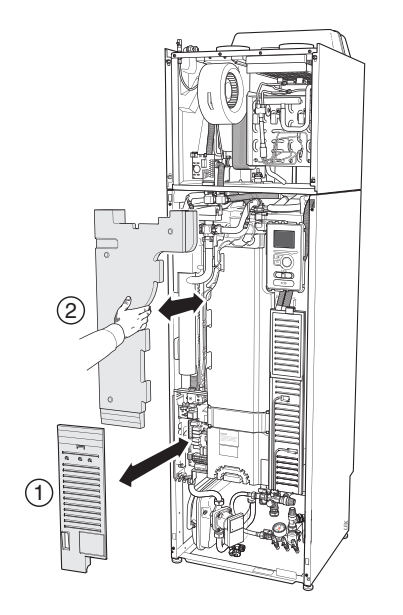

TIP!

Remove the hatch for the immersion heater card so that it is easier to remove the insulation (see page 21).

## Separated/one unit

F730 is delivered as a unit and can be installed as one unit or separately. For separate installation, the accessory DKI 10 is required.

The images in this manual show F730 installed as one unit.

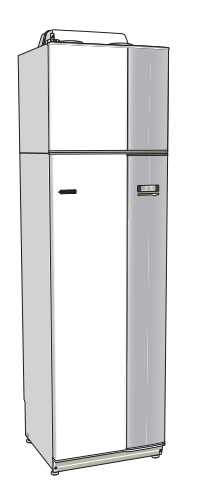

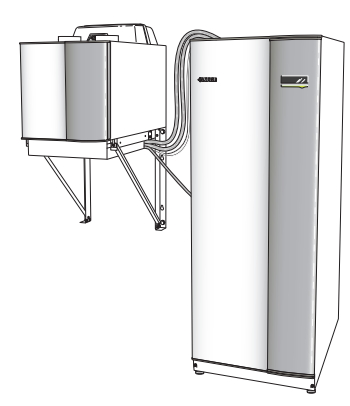

One unit

Separated installation

## The heat pump design

## General

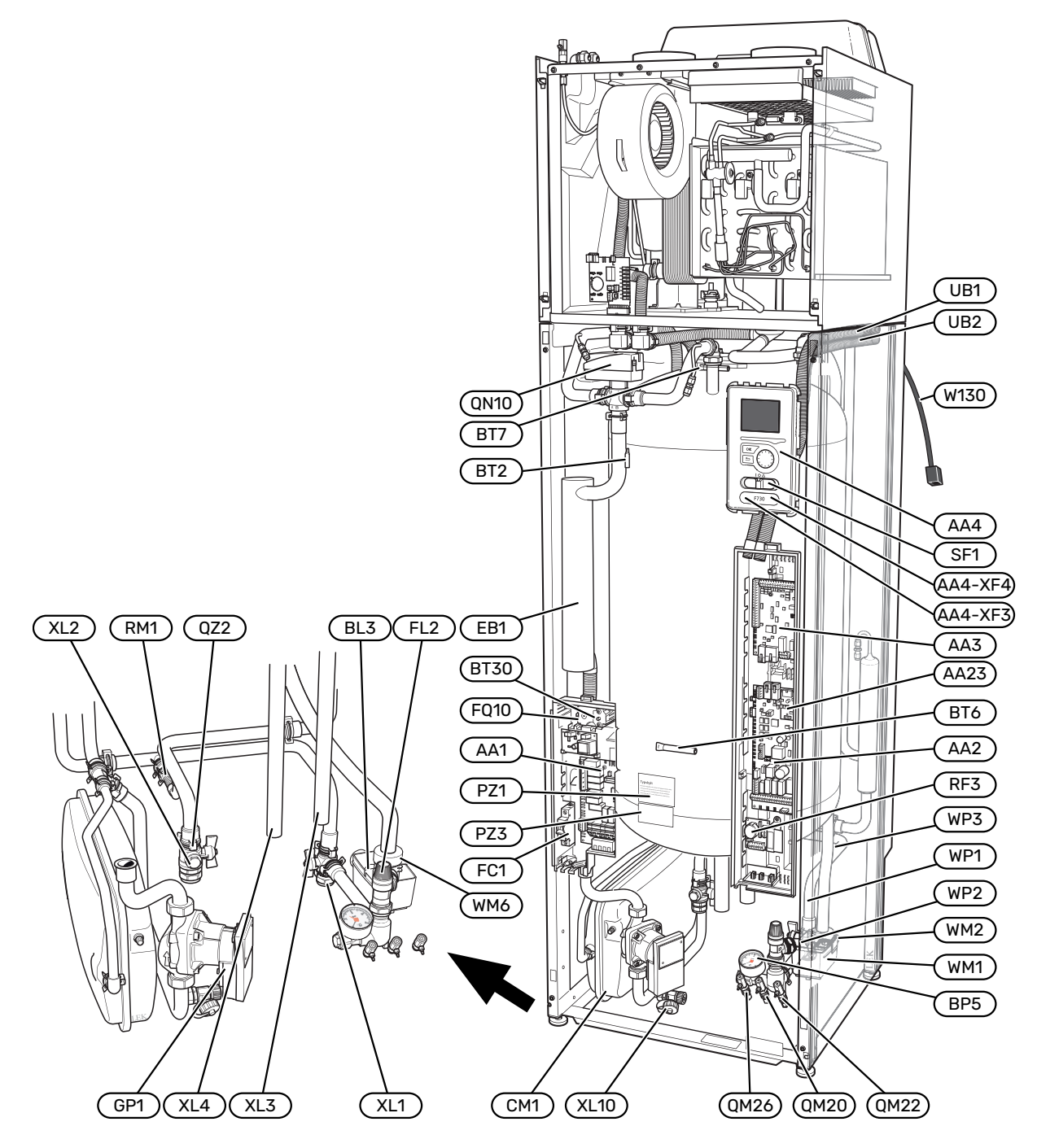

#### **PIPE CONNECTIONS**

- XL1 Connection, heating medium flow line
- XL2
   Connection, heating medium return line

   XL3
   Connection, cold water
- XL3Connection, cold waterXL4Connection, hot water
- XL10 Connection, draining heating medium

#### **HVAC COMPONENTS**

- CM1 Expansion vessel
- FL2 Safety valve, climate system
- GP1 Circulation pump
- QM20 Vent valve, heating medium
- QM22 Venting valve, coil
- QM26 Vent valve, heating medium 2
- QN10 Shuttle valve, climate system/water heater
- QZ2 Filterball
- RM1 Non-return valve
- WM1 Overflow cup
- WM2 Overflow water discharge
- WM6 Water seal
- WP1 Overflow pipe, safety valve hot water heater
- WP2 Overflow pipe, safety valve climate system
- WP3 Overflow pipe, condensation

#### **SENSORS ETC.**

- BF1 Flow sensor (located on the rear of the product)
- BL3 Level monitor for the overflow cup
- BP5 Pressure gauge, heating system
- BT2 Temperature sensors, heating medium flow
- BT6 Controlling hot water sensor
- BT7 Display hot water sensor
- BT30 Thermostat, backup heating

#### **ELECTRICAL COMPONENTS**

| AA1  | Immersion heater card      |
|------|----------------------------|
| AA2  | Base card                  |
| AA3  | Input circuit board        |
| AA4  | Display unit               |
|      | AA4-XF3 USB port           |
|      | AA4-XF4 Service socket     |
| AA23 | Communication board        |
| EB1  | Immersion heater           |
| FC1  | Miniature circuit-breaker  |
| FQ10 | Temperature limiter        |
| RF3  | EMC card                   |
| SF1  | Switch                     |
| W130 | Network cable for myUplink |

#### MISCELLANEOUS

| PZ1   | Rating plate        |
|-------|---------------------|
| PZ3   | Serial number plate |
| UB1-2 | Cable gland         |

Designations according to standard EN 81346-2.

## Air treatment unit

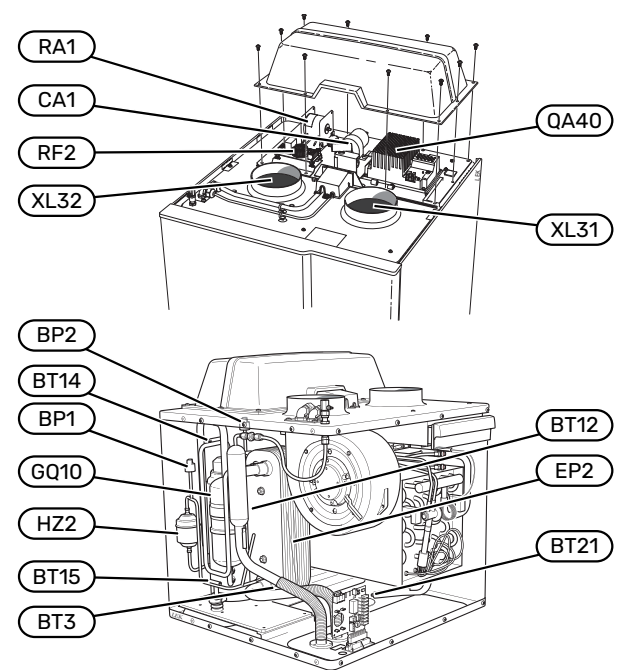

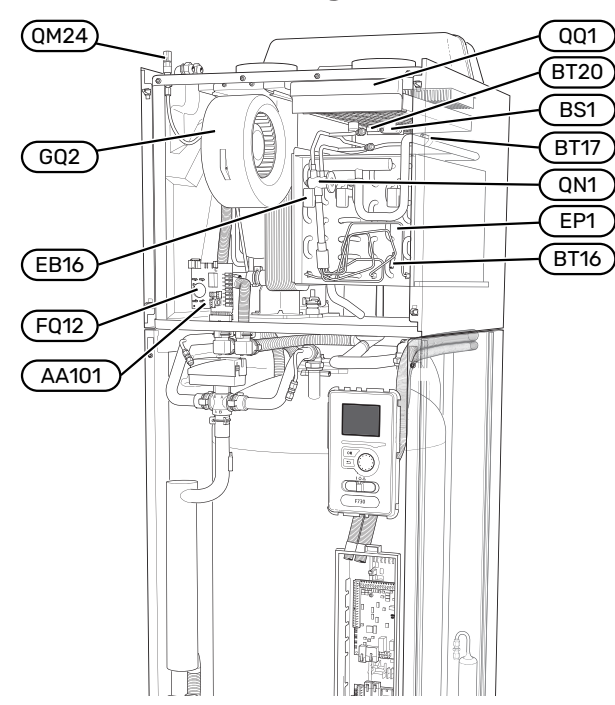

#### **VENTILATION CONNECTIONS**

- XL31 Ventilation connection, exhaust air
- XL32 Ventilation connection, extract air

#### **HVAC COMPONENTS**

QM24 Vent valve, heat exchanger

#### **SENSORS ETC.**

- BP1 High pressure pressostat BP2 Low pressure pressostat BS1 Air speed sensor BT3 Temperature sensors, heating medium return BT12 Temperature sensor, heating medium flow after condenser BT14 Temperature sensor, hot gas BT15 Temperature sensor, fluid pipe BT16 Temperature sensor, evaporator BT17 Temperature sensor, suction gas
- BT20 Temperature sensor, exhaust air
- BT21 Temperature sensor, extract air

#### **ELECTRICAL COMPONENTS**

| AA101 Connection card sensor |                                              |  |  |  |  |
|------------------------------|----------------------------------------------|--|--|--|--|
| CA1                          | Capacitor                                    |  |  |  |  |
| EB16                         | Defrosting element                           |  |  |  |  |
| FQ12                         | Temperature limiter, defrosting element      |  |  |  |  |
| FQ14                         | Temperature limiter, compressor <sup>1</sup> |  |  |  |  |
| QA40                         | Inverter                                     |  |  |  |  |
| RA1                          | Choke                                        |  |  |  |  |
| RF2                          | EMC card                                     |  |  |  |  |
| 1 Not visi                   | 1 Not visible in the image                   |  |  |  |  |

#### **COOLING COMPONENTS**

| EP1  | Evaporator      |
|------|-----------------|
| EP2  | Condenser       |
| GQ10 | Compressor      |
| HZ2  | Drying filter   |
| QN1  | Expansion valve |

#### VENTILATION

- GQ2 Exhaust air fan
- HQ10 Exhaust air filter<sup>1</sup>
- QQ1 Filter cover, exhaust air

1 Not visible in the image

# **Pipe and ventilation connections**

## **General pipe connections**

Pipe installation must be carried out in accordance with current norms and directives.

The system requires the radiator circuit to be designed for a low temperature heating medium. At the lowest dimensioned outdoor temperature (DOT) the highest recommended temperatures are 55 °C on the supply line and 45 °C on the return line.

## NOTE!

Ensure that incoming water is clean. When using a private well, it may be necessary to supplement with an extra water filter.

## CAUTION!

The pipe systems have to be flushed clean before the product is connected, to prevent any contaminants from damaging the components.

#### CAUTION!

À

Water may drip from the safety valve. A factoryfitted overflow pipe runs from the safety valve to an overflow cup. An overflow pipe has to be routed from the overflow cup to a suitable drain. The overflow pipe must be inclined along its entire length to prevent pockets where water can accumulate, and must be frost-proof.

#### SYSTEM VOLUME

F730 is equipped with an expansion vessel (CM1).

The volume of the expansion vessel is 10 litres and it is pre-pressurised as standard to 0.5 bar. As a result, the maximum permitted height "H" between the expansion vessel and the highest installed radiator is 5 m, see figure.

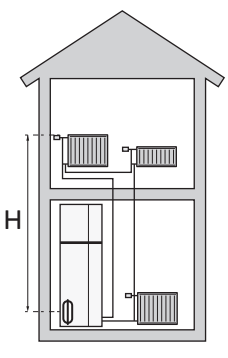

If the pre-pressure is not high enough,

it can be increased by filling with air via the valve in the expansion vessel. Any change in the pre-pressure affects the ability of the expansion vessel to handle the expansion of the water.

The maximum system volume, excluding F730, is 285 litres at the above-mentioned pre-pressure.

#### SYSTEM DIAGRAM

F730 consists of a heat pump, water heater, immersion heater, fan, circulation pump and control system. F730 is connected to the ventilation system and the climate system.

When the room temperature exhaust air, and in certain cases outdoor air, passes through the evaporator, the refrigerant evaporates because of its low boiling point. In this way, the energy in the air is transferred to the refrigerant.

The refrigerant is then compressed in a compressor, causing the temperature to rise considerably.

The warm refrigerant is led to the condenser. Here, the refrigerant gives off its energy to the climate system's water, whereupon the refrigerant changes state from gas to liquid.

The refrigerant then goes via filters to the expansion valve, where the pressure and temperature are reduced.

The refrigerant has now completed its circulation and returns to the evaporator.

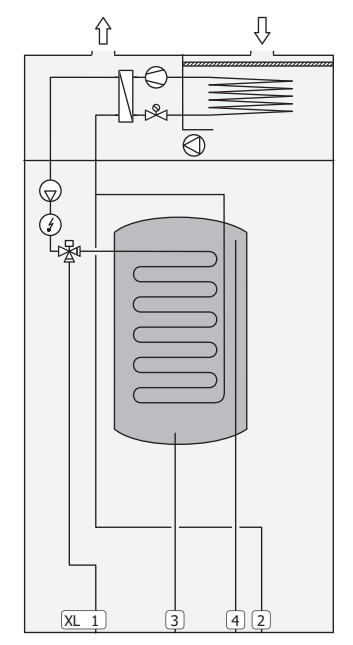

#### **Pipe connections**

- XL1 Connection, heating medium flow line
- XL2 Connection, heating medium return line
- XL3 Connection, cold water
- XL4 Connection, hot water
- XL10 Connection, draining heating medium

## NOTE!

This is a principle of operation. For more detailed information about F730, see section "The heat pump design".

# Dimensions and pipe connections

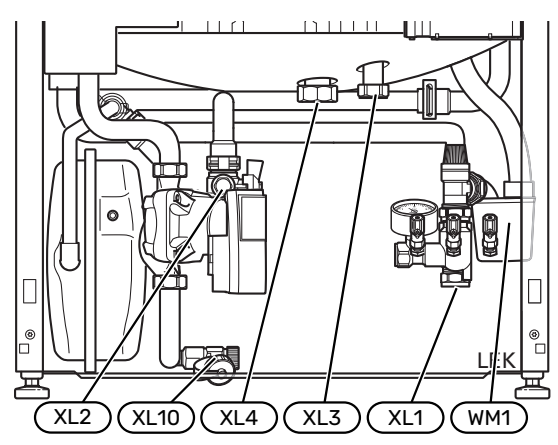

The overflow cup (WM1) can be turned, allowing the pipe to be pointed forwards or backwards to simplify connection to the drain.

#### SETTING OUT DIMENSIONS

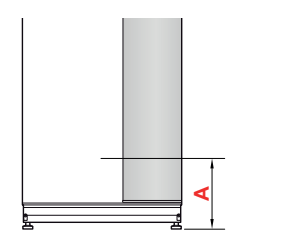

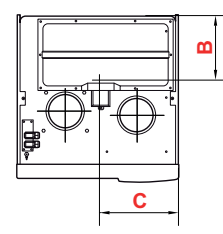

#### Stainless

| Connection                |      | A   | В   | C   |
|---------------------------|------|-----|-----|-----|
| XL1 Heating medium supply | (mm) | 150 | 280 | 105 |
| XL2 Heating medium return | (mm) | 225 | 285 | 365 |
| XL3 Cold water            | (mm) | 330 | 445 | 195 |
| XL4 Hot water             | (mm) | 295 | 405 | 260 |
| WM1 Overflow cup          | (mm) | 185 | 285 | 50  |

#### **PIPE DIMENSIONS**

| Connection                   |      |    |
|------------------------------|------|----|
| XL1-XL2 Heating medium ext Ø | (mm) | 22 |
| XL3 Cold water ext Ø         | (mm) | 22 |
| XL4 Hot water ext Ø          | (mm) | 22 |
| WM2 Overflow water discharge | (mm) | 32 |

## Symbol key

| Symbol           | Meaning                               |
|------------------|---------------------------------------|
|                  | Unit box                              |
| Χ                | Shut-off valve                        |
| X                | Non-return valve                      |
| R                | Mixing valve                          |
| D                | Circulation pump                      |
| Ì                | Immersion heater                      |
| X                | Safety valve                          |
| ٩                | Temperature sensor                    |
| ¥                | Trim valve                            |
| 密                | Reversing valve/shunt                 |
| $\mathbb{X}^{n}$ | Overflow valve                        |
| <b>F</b>         | Domestic hot water                    |
| $\bigcirc$       | Hot water circulation                 |
| 555              | Heat pump                             |
|                  | Heating system                        |
|                  | Heating system with lower temperature |

## **Climate system**

A climate system is a system that regulates the indoor temperature with the help of the control system in F730 and, for example, radiators, underfloor heating, fan coils, etc.

#### **CONNECTING THE CLIMATE SYSTEM**

Install as follows:

• When connecting to a system with thermostats, either a bypass valve must be fitted or, alternatively, some of the thermostats must be removed to ensure there is sufficient flow and heat emission.

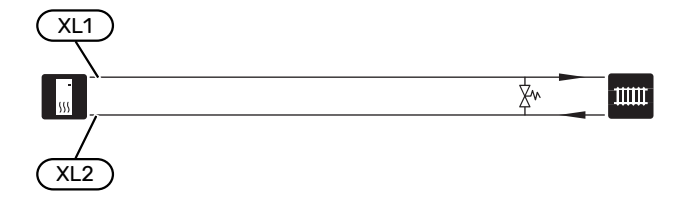

## Cold and hot water

The settings for hot water are made in menu 5.1.1.

#### **CONNECTING COLD AND HOT WATER**

Install as follows:

- shut-off valve
- non-return valve
- pressure relief valve

The safety valve must have an opening pressure of max. 1.0 MPa (10.0 bar).

mixing valve

A mixer valve must also be installed, if the factory setting for hot water is changed. National regulations must be observed.

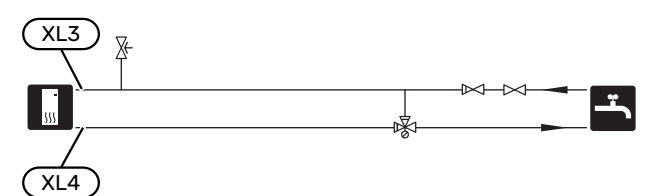

## Installation alternative

F730 can be installed in several different ways, some of which are shown here.

Further option information is available at nibe.eu and in the respective assembly instructions for the accessories used. See page 52 for a list of the accessories that can be used with F730.

#### **EXTRA HOT WATER HEATERS**

The system should be supplemented with an extra water heater, if a large bath tub or other significant consumer of hot water is installed.

#### Water heater without immersion heater

In water heaters without an immersion heater, the water is heated by the heat pump.

The water heater's flow is connected before F730.

For connection, a docking kit DEW is required.

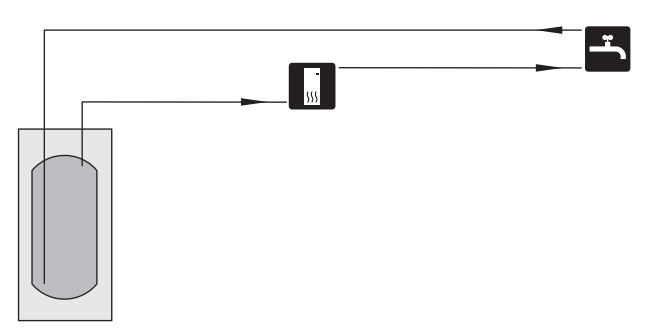

#### Water heater with immersion heater

If there is the option to use a water heater with an immersion heater, NIBE COMPACT or NIBE EMINENT type water heaters can be used.

In a water heater with an immersion heater, the water is initially heated by the heat pump. The immersion heater in the water heater is used for keeping warm and when the heat pump does not have sufficient power.

The water heater's flow is connected after F730.

If the valve connector is to be installed externally, moved out or separated, it must be replaced with a separable connector  $\Theta$  22 mm.

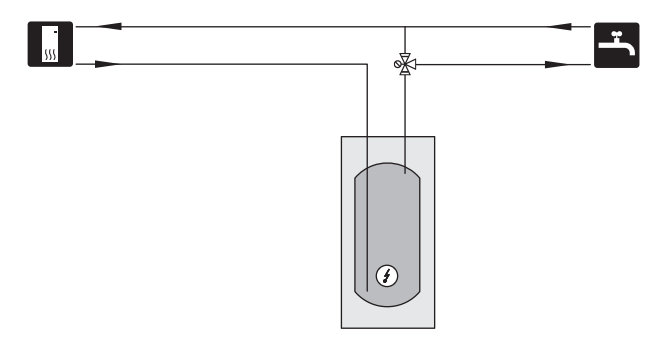

#### HOT WATER CIRCULATION

A circulation pump can be controlled by F730 to circulate the hot water. The circulating water must have a temperature that prevents bacterial growth and scalding, and national standards must be satisfied.

The HWC return is connected to a freestanding water heater.

The circulation pump is activated via the AUX output in menu 5.4 - "soft in/outputs".

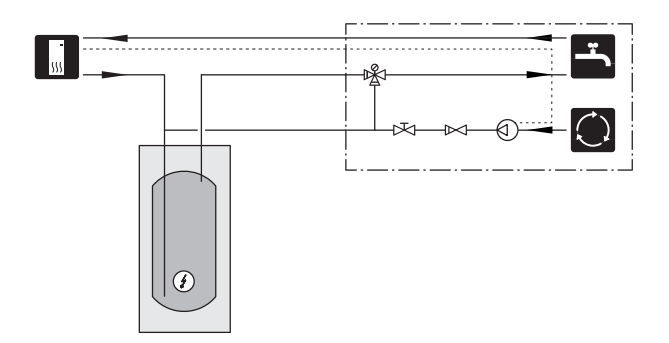

#### **EXTRA CLIMATE SYSTEM**

In buildings with several climate systems that require different supply temperatures, the accessory ECS 40/ECS 41 can be connected.

A shunt valve then lowers the temperature to the underfloor heating system, for example.

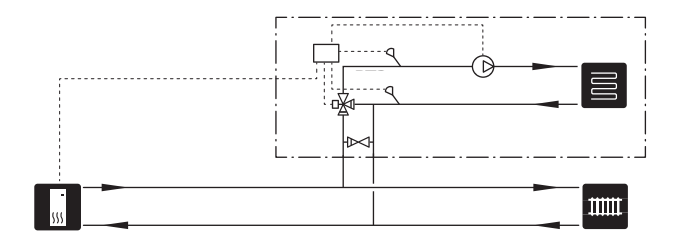

## **General ventilation connection**

- Ventilation installation must be carried out in accordance with current norms and directives.
- Connections must be made via flexible hoses, which should be installed so that they are easy to replace.
- Provision must be made for inspection and cleaning of the duct.
- Make sure that there are no reductions of cross-sectional area in the form of creases, tight bends, etc., since this will reduce the ventilation capacity.
- The air duct system must be a minimum of air tightness class B.
- To prevent fan noise being transferred to the ventilation devices, install silencers in suitable locations in the duct system.
- The extract air duct has to be insulated with diffusionproof material along its entire length.
- Ensure that the condensation insulation is fully sealed at any joints and/or at lead-in nipples, silencers, roof cowls or similar.
- The extract air duct should, if possible, be routed up through the roof. If the duct is to be routed out through an external wall, avoid having an immediate 90° bend backwards, as this can cause noise and reduced capacity.
- The ventilation ducts should be installed in such a way that it is easy to open the inverter box.
- A duct in a masonry chimney stack must not be used for extract air.

#### CAUTION!

F730 has a very low extract air temperature. To avoid damaging the product and/or the house, it is therefore important that the extract air ducts are insulated with diffusion-proof material along their entire length.

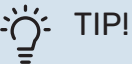

If additional condensation insulation dimension Ø 200 is installed on the outside of the existing exhaust line between the heat pump and the inner roof, the noise in the installation area is reduced by 1-2 dB(A).

#### **EXHAUST AIR DUCT / KITCHEN FAN**

Exhaust air duct (kitchen fan) must not be connected to F730.

To prevent cooking odours from being led to the F730, the distance between the kitchen fan and the exhaust air valve must be observed. The distance should not be less than 1.5 m.

Always use a kitchen fan when cooking.

## **Ventilation flow**

Connect F730 so that all the exhaust air, except kitchen duct air (kitchen fan), passes through the evaporator (EP1) in the heat pump.

The ventilation flow must comply with the applicable national standards.

For optimum heat pump performance, the ventilation flow should not be less than 21 l/s (75 m³/h).

Set the ventilation capacity in the heat pump's menu system (menu 5.1.5 - "fan sp. exhaust air").

If the exhaust air temperature falls below 6 °C, the compressor is blocked and electric additional heat is permitted. No energy is recovered from the exhaust air when the compressor is blocked.

## **Adjusting ventilation**

To obtain the necessary air exchange in every room of the house, the exhaust air devices must be correctly positioned and adjusted and the fan in the heat pump adjusted.

Immediately after installation adjust the ventilation so that it is set according to the projected value of the house.

Incorrect adjustment of the ventilation may lead to reduced installation efficiency and thus poorer operating economy, a poorer indoor climate and moisture damage in the building.

# Dimensions and ventilation connections

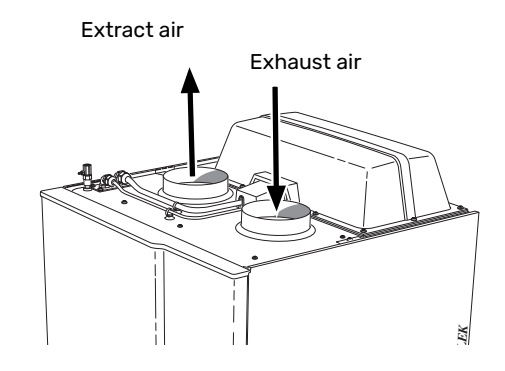

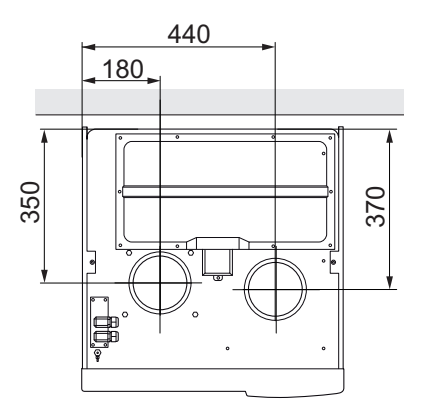

## **Electrical connections**

## General

All electrical equipment, except the outdoor sensors, room sensors and the current sensors are ready connected at the factory.

- Electrical installation and wiring must be carried out in accordance with national provisions.
- Disconnect F730 before insulation testing the house wiring.
- If the building is equipped with an earth-fault breaker, F730 should be equipped with a separate one.
- F730 must be installed via an isolator switch. The cable area has to be dimensioned based on the fuse rating used.
- If a miniature circuit breaker is used, this must have at least triggering characteristic "C". See section "Technical specifications" for fuse size.
- To prevent interference, communication cables to external connections must not be laid in the vicinity of high voltage cables.
- The minimum area of communication and sensor cables to external connections must be 0.5 mm<sup>2</sup> up to 50 m, for example EKKX, LiYY or equivalent.
- For an electrical wiring diagram for F730, see the "Technical specifications" section.
- When routing a cable into F730, the cable grommets (UB1) and (UB2) must be used.

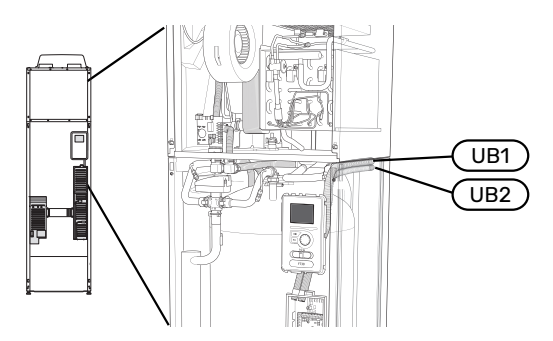

### CAUTION!

Electrical installation and any servicing must be carried out under the supervision of a qualified electrician. Disconnect the current using the circuit breaker before carrying out any servicing.

∕<u>∩</u> c

### CAUTION! If the supply cable is damaged, only NIBE, its ser-

vice representative or similar authorised person may replace it to prevent any danger and damage.

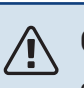

### CAUTION!

Check the connections, main voltage and phase voltage before the product is started, to prevent damage to the heat pump electronics.

## CAUTION!

Do not start the system before filling up with water. Components in the system could be damaged.

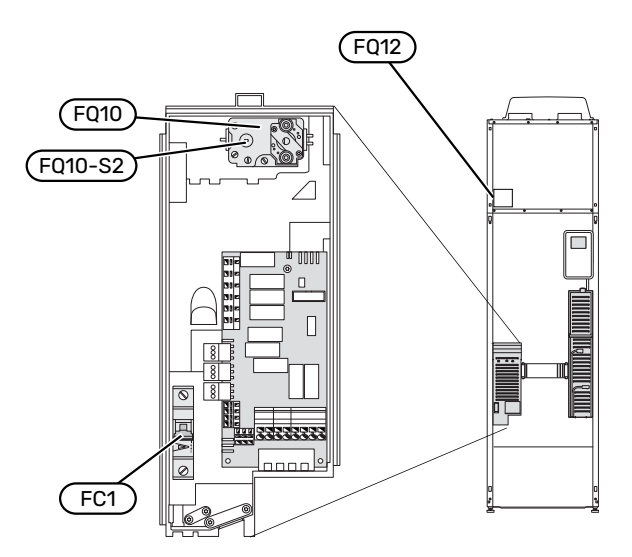

#### **MINIATURE CIRCUIT-BREAKER (FC1)**

Operation (230 V), fan, circulation pumps, etc., are internally fused by a miniature circuit-breaker.

## NOTE!

Check the miniature circuit-breaker (FC1). It may have tripped during transport.

#### **TEMPERATURE LIMITER (FQ10)**

The temperature limiter (FQ10) cuts the current supply to the electric additional heat if the temperature rises between 90 and 100°C and can be manually reset.

#### Resetting

The temperature limiter (FQ10) is accessible behind the front cover. Reset the temperature limiter by carefully pressing the button (FQ10-SF2) using a small screwdriver.

#### TEMPERATURE LIMITER, DEFROSTING ELEMENT (FQ12)

The temperature limiter for the defrosting element (FQ12) cuts the current supply to the defrosting element if the temperature rises above 75 °C and is manually reset.

#### Resetting

The temperature limiter for the defrosting element (FQ12) is accessible behind the air treatment cover. Remove the cover and then the panel secured with screws. Reset the temperature limiter by carefully pressing the button (FQ12-SF2) using a small screwdriver.

#### **ACCESSIBILITY, ELECTRICAL CONNECTION**

The plastic cap of the electrical boxes is opened using a screwdriver.

#### CAUTION!

The cover for the input card is opened without a tool.

#### Removing the cover, input board

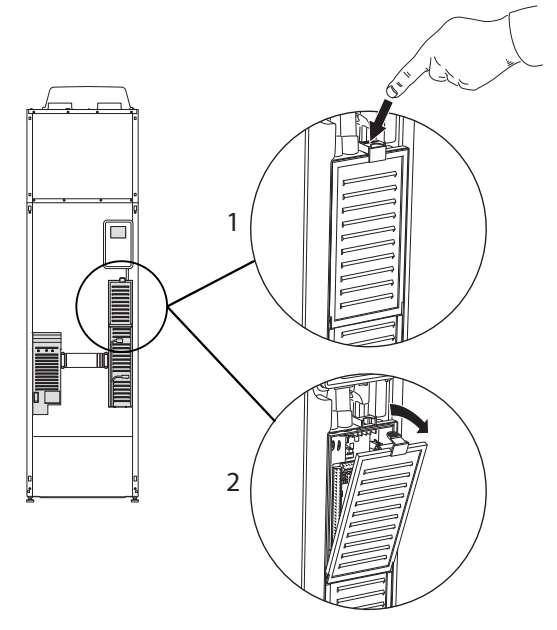

- 1. Push the catch down.
- 2. Angle out the cover and remove it.

#### Removing the cover, immersion heater board

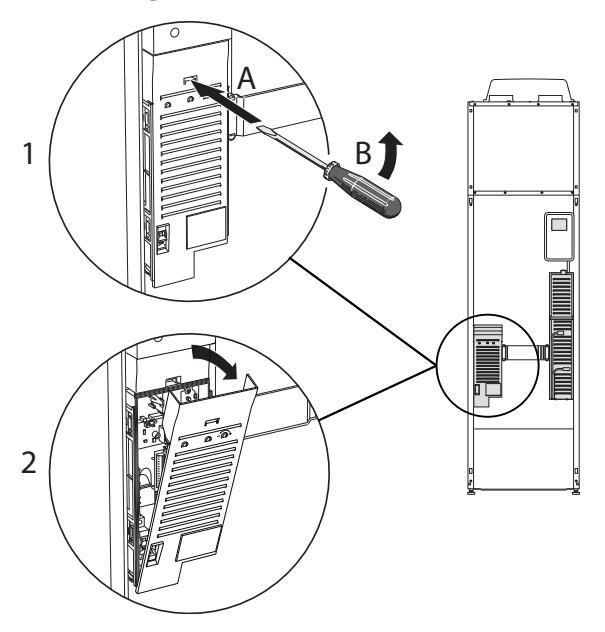

- 1. Insert the screwdriver (A) and pry the catch carefully downwards (B).
- 2. Angle out the cover and remove it.

#### Removing the cover, base circuit board

### NOTE!

To remove the cover for the base board, the cover for the input circuit board must first be removed.

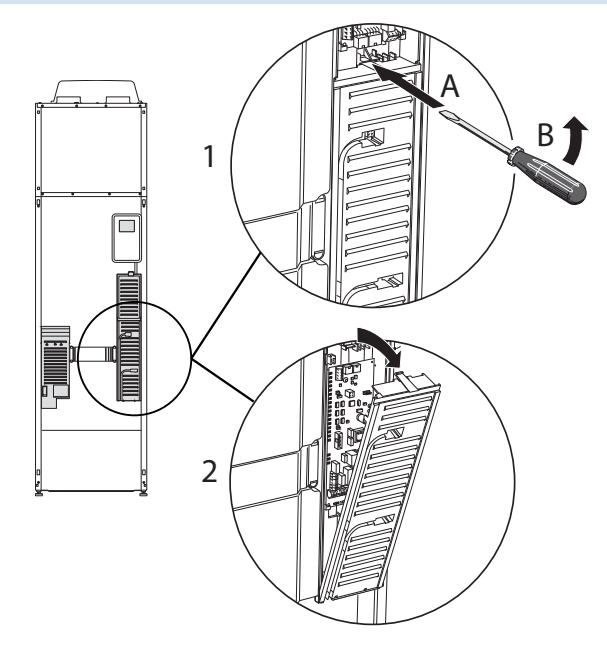

- 1. Insert the screwdriver (A) and pry the catch carefully downwards (B).
- 2. Angle out the cover and remove it.

#### **CABLE LOCK**

Use a suitable tool to release/lock cables in the heat pump terminal blocks.

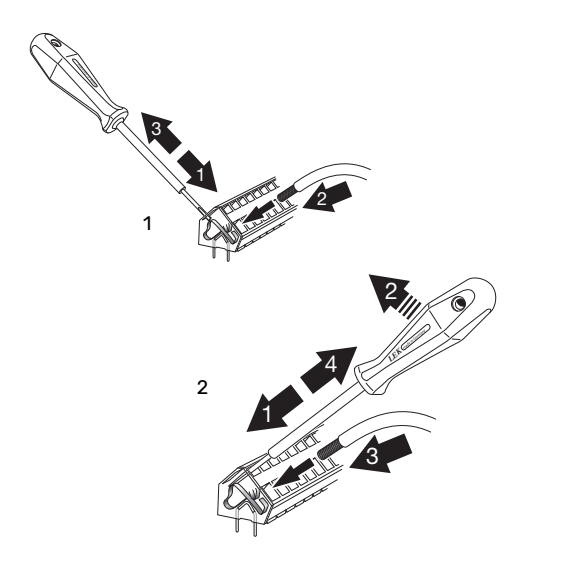

## Connections

#### **POWER CONNECTION**

F730 must be installed via an isolator switch. The cable area has to be dimensioned based on the fuse rating used.

The enclosed cable (length approx. 2 m) for the incoming supply electricity is connected to terminal block X1 on the electric addition PCB (AA1).

The connection cable can be found on the reverse of F730 (see dimensions diagram below).

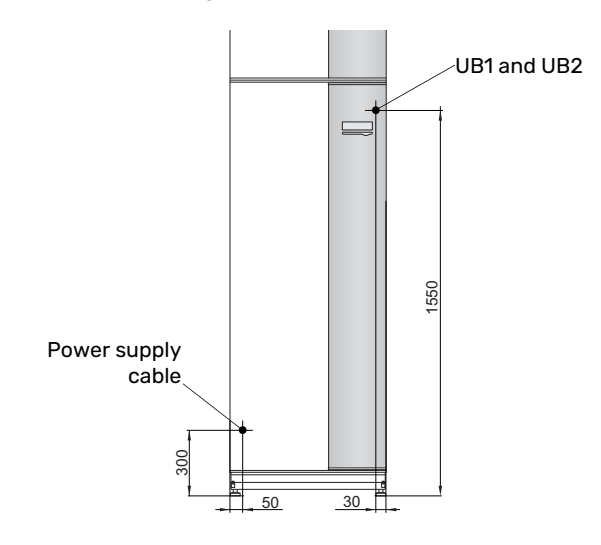

#### Connection 3x400V

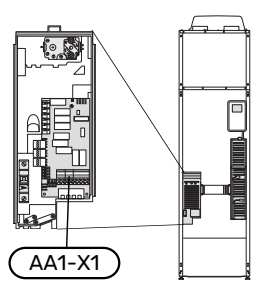

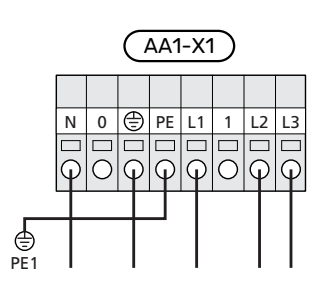

#### **TARIFF CONTROL**

If the voltage to the immersion heater and/or the compressor disappears for a certain period, there must also be blocking via the AUX-input at the same time, see "Possible selection for AUX inputs".

## CONNECTING EXTERNAL OPERATING VOLTAGE FOR THE CONTROL SYSTEM

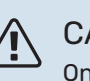

#### CAUTION!

Only applies to power connection 3x400 V.

### CAUTION!

Mark the relevant electrical cabinet with a warning about external voltage, in those cases where a component in the cabinet has a separate supply.

If you wish to connect external operating voltage for the control system to F730 on the immersion heater circuit board (AA1) the edge connector at AA1:X2 must be moved to AA1:X9 (as illustrated).

When connecting external operating voltage for the control system with separate earth-fault breaker, disconnect the blue cable from terminal block X7:24 on the immersion heater circuit board (AA1) and connect in the enclosed top clamp together with the incoming operating zero. Connect a blue cable (min 0.75 mm<sup>2</sup>) between the top clamp and X11:N on the immersion heater circuit board (as illustrated).

Operating voltage (230VAC) is connected to AA1:X11 (as illustrated).

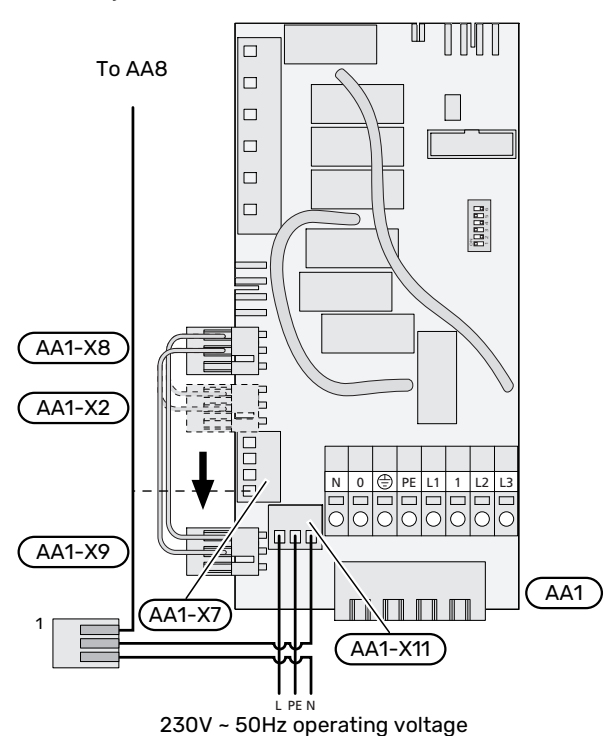

<sup>1</sup>Only with separate residual current device.

#### **OUTSIDE SENSOR**

The outdoor temperature sensor (BT1) is placed in the shade on a wall facing north or north-west, so it is unaffected, for example, by the morning sun.

Connect the outdoor temperature sensor to terminal block X6:1 and X6:2 on the input board (AA3).

If a conduit is used it must be sealed to prevent condensation in the sensor capsule.

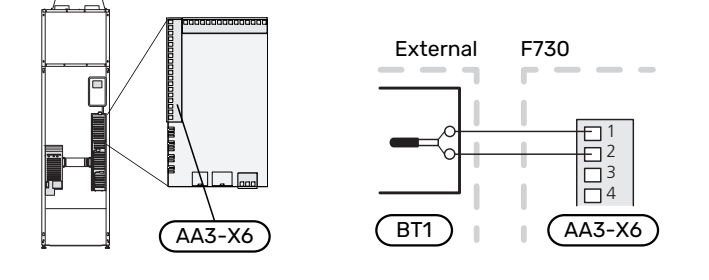

#### **ROOM SENSOR**

F730 is supplied with an enclosed room sensor (BT50). The room sensor has a number of functions:

- 1. Shows current room temperature in the display on F730.
- 2. Option of changing the room temperature in °C.
- 3. Provides the option of fine-tuning the room temperature.

Install the sensor in a neutral position where the set temperature is wanted.

A suitable location is on a free inner wall in a hall approx. 1.5 m above the floor. It is important that the sensor is not prevented from measuring the correct room temperature, for example by being located in a recess, between shelves, behind a curtain, above or close to a heat source, in a draught from an external door or in direct sunlight. Closed radiator thermostats can also cause problems.

F730 operates without the room sensor, but if you want to read the home's indoor temperature from the display on F730, the sensor must be fitted. Connect the room sensor to X6:3 and X6:4 on the input board (AA3).

If the room temperature sensor will have a controlling function, it is activated in menu 1.9.4 - " room sensor settings".

If the room sensor is used in a room with underfloor heating, it should only have an indicatory function, not control of the room temperature.

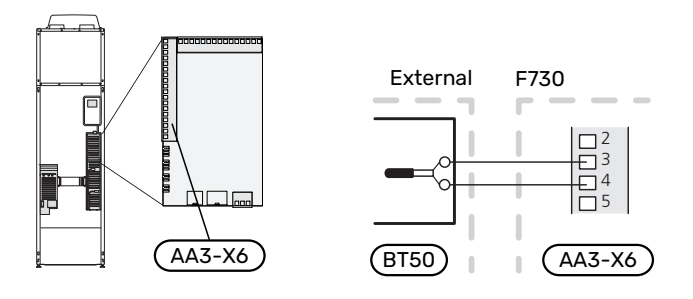

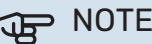

#### NOTE!

Changes of temperature in accommodation take time. For example, short time periods in combination with underfloor heating will not give a noticeable difference in room temperature.

## Settings

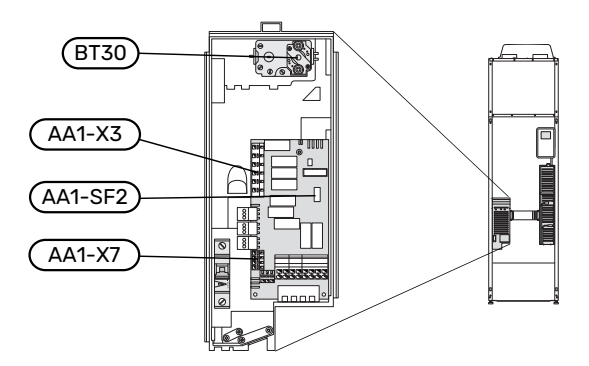

#### **ELECTRICAL ADDITION - MAXIMUM OUTPUT**

The immersion heater is set at the factory to max power.

The immersion heater's power is set in menu 5.1.12 - "internal electrical addition".

#### Power steps of the immersion heater

The table(s) displays the total phase current for the immersion heater.

In addition to this, there is the current for compressor operation.

| Electrical addi-<br>tion (kW) | Max (A) L1 | Max (A) L2 | Max (A) L3 |
|-------------------------------|------------|------------|------------|
| 0.0                           | 1.2        | -          | -          |
| 0.5                           | 3.4        | -          | -          |
| 1.0                           | 1.2        | -          | 4.3        |
| 1.5                           | 3.4        | -          | 4.3        |
| 2.0                           | 1.2        | 8.7        | -          |
| 2.5                           | 3.4        | 8.7        | -          |
| 3.0                           | 1.2        | 8.7        | 4.3        |
| 3.5                           | 3.4        | 8.7        | 4.3        |
| 4.0                           | 1.2        | 7.5        | 11.8       |
| 4.5                           | 3.4        | 7.5        | 11.8       |
| 5.0                           | 1.2        | 16.2       | 7.5        |
| 5.5                           | 3.4        | 16.2       | 7.5        |
| 6.0                           | 1.2        | 16.2       | 11.8       |
| 6.5 <sup>1</sup>              | 3.4        | 16.2       | 11.8       |

1 Factory setting

The heat pump is fused to at least 16 A.

#### **Current sensor**

If the current sensors are connected, the heat pump monitors the phase currents and allocates the electrical steps automatically to the least loaded phase.

#### **EMERGENCY MODE**

When the heat pump is set to emergency mode (SF1 is set to  $\Delta$ ), only the most necessary functions are activated.

- The compressor is off and heating is managed by the immersion heater.
- Hot water is not produced.
- The load monitor is not connected.

#### Power in emergency mode

The immersion heater's output in emergency mode is set with the dipswitch (S2) on the immersion heater circuit board (AA1) according to the table below.

| kW               | 1   | 2   | 3   | 4   | 5   | 6   |
|------------------|-----|-----|-----|-----|-----|-----|
| 0.5              | on  | off | off | off | off | off |
| 1.0              | off | off | off | off | on  | off |
| 1.5              | on  | off | off | off | on  | off |
| 2.0              | off | off | on  | off | off | off |
| 2.5              | on  | off | on  | off | off | off |
| 3.0              | off | off | on  | off | on  | off |
| 3.5              | on  | off | on  | off | on  | off |
| 4.0 <sup>1</sup> | off | off | off | on  | on  | on  |
| 4.5              | on  | off | off | on  | on  | on  |
| 5.0              | off | off | on  | on  | off | on  |
| 5.5              | on  | off | on  | on  | off | on  |
| 6.0              | off | off | on  | on  | on  | on  |
| 6.5              | on  | off | on  | on  | on  | on  |

1 Factory setting

3x400 V

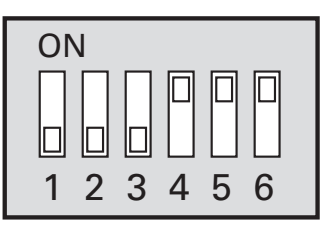

The image shows the dip-switch (AA1-S2) in the factory setting.

#### **Emergency mode thermostat**

The supply temperature in emergency mode is set using a thermostat (FQ10-BT30). It can be set to 35°C (pre-set, e.g. underfloor heating) or 45°C (e.g. radiators).

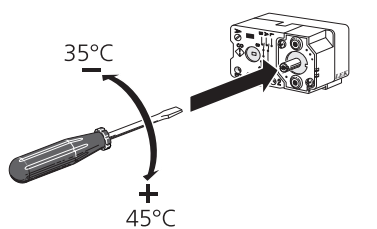

## **Optional connections**

#### LOAD MONITOR

#### **Integrated load monitor**

F730 is equipped with a simple form of integrated load monitor, which limits the power steps for the electric additional heat by calculating whether future power steps can be connected to the relevant phase without exceeding the current for the specified main fuse.

If the current would exceed the specified main fuse, the power step is not permitted. The size of the property's main fuse is specified in menu 5.1.12 – "internal electrical addition".

#### Load monitor with current sensor

When many power-consuming products are connected in the property at the same time as the compressor and/or the electric additional heat is operating, there is a risk of the property's main fuses tripping.

F730 is equipped with a load monitor that, with the help of a current sensor, controls the power steps for the electric additional heat by redistributing the power between the different phases or, alternatively, disengages the electric additional heat step-by-step if there is an overload in a phase.

If the overload remains despite the electric additional heat being disengaged, the compressor is limited.

Reconnection occurs when the other current consumption is reduced.

The building's phases can have different loads. If the compressor has been connected to a heavily loaded phase, there is a risk that the compressor output will be restricted and the electric additional heat will operate longer than expected. This means that the savings will not be as expected.

#### **Connection and activation of current sensors**

- 1. Install a current sensor on each incoming phase conductor into the electrical distribution unit. This is best done in the electrical distribution unit.
- Connect the current sensors to a multi-core cable in an enclosure directly adjacent to the electrical distribution unit. The multi-core cable between the enclosure and F730 must have a cable area of at least 0.5 mm<sup>2</sup>.

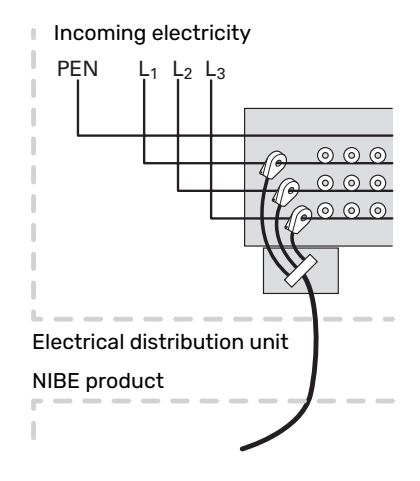

3. Connect the cable to the input board (AA3) on terminal block X4:1-4 where X4:1 is the common terminal block for the three current sensors.

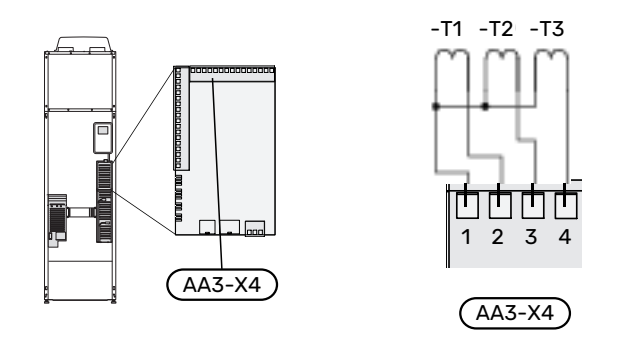

- 4. Specify the size of the property's main fuse in menu 5.1.12 "internal electrical addition".
- 5. Activate phase detection in menu 5.1.12 "internal electrical addition". Read more about phase detection in section "Menu 5.1.12 internal electrical addition".

#### CONNECTING EXTERNAL ENERGY METER

#### CAUTION!

Connection of external energy meter requires version 35 or later on the input board (AA3) as well as "display version" 8874 or later.

One or two energy meters (BE6, BE7) are connected to terminal block X22 and/or X23 on input board (AA3).

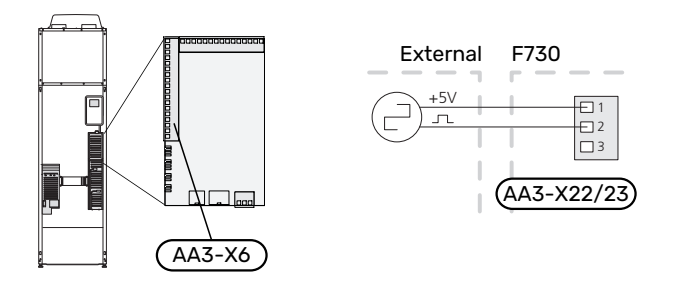

Activate the energy meter(s) in menu 5.2.4 and then set the desired value (energy per pulse) in menu 5.3.21.

#### **MYUPLINK**

Connect the network connected cable (straight, Cat.5e UTP) with RJ45-contact (male) to RJ45 contact (female) on the rear of the heat pump.

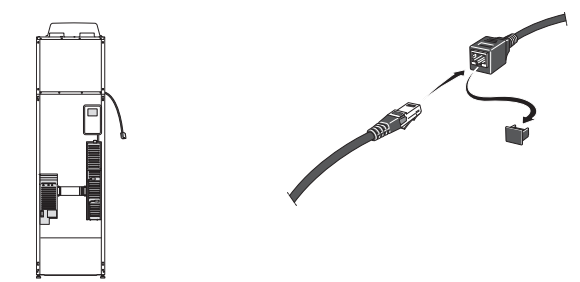

#### **EXTERNAL CONNECTION OPTIONS**

F730 has software-controlled AUX inputs and outputs for connecting the external switch function (contact has to be potential-free) or sensor.

In menu 5.4 - "soft in/outputs", you select the AUX connection to which each function has been connected.

|        | soft in/outputs 5.4 |
|--------|---------------------|
| AUX1   | block heating       |
| AUX2   | activate temp lux   |
| AUX3   | not used            |
| AUX4   | not used            |
| AUX5   | not used            |
| AA3-X7 | alarm output        |

For certain functions, accessories may be required.

#### -0 TIP!

Some of the following functions can also be activated and scheduled via menu settings.

#### Selectable inputs

Selectable inputs on the input board (AA3) for these functions are:

| AUX1 | AA3-X6:9-10  |
|------|--------------|
| AUX2 | AA3-X6:11-12 |
| AUX3 | AA3-X6:13-14 |
| AUX4 | AA3-X6:15-16 |
| AUX5 | AA3-X6:17-18 |

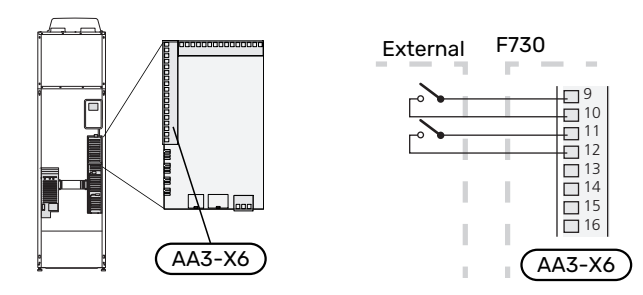

The example above uses the inputs AUX1 (X6:9-10) and AUX2 (X6:11-12) on the input board (AA3).

#### Selectable outputs

A selectable output is AA3-X7.

The output is a potential-free switching relay.

When switch (SF1) is in the " $\bigcirc$ " or " $\bigtriangleup$ " position, the relay is in the alarm position.

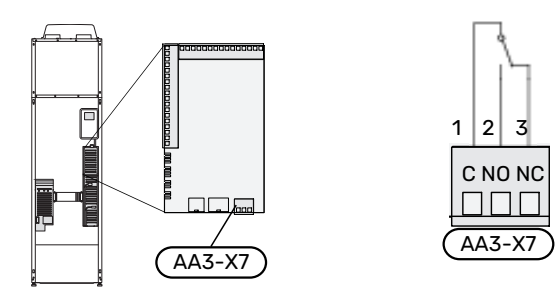

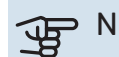

#### NOTE!

The relay output may be subjected to a max load of 2 A at resistive load (230 V~).

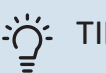

#### TIP!

The AXC accessory is required if more than one function is to be connected to the AUX output.

#### Possible selection for AUX inputs

#### **Temperature sensor**

Available options are:

• ambient sensor (BT28) for outdoor air function (accessory OEK 20 is required)

#### Monitor

Available options are:

- external level monitor for the overflow cup (NO).
- pressure switch for climate system (NC).
- alarm from external units. The alarm is connected to the control, which means that the malfunction is shown as an information message in the display. Potential free signal of type NO or NC.

#### External activation of functions

An external switch function can be connected to F730 to activate various functions. The function is activated during the time the switch is closed.

Possible functions that can be activated:

- hot water comfort mode "temporary lux"
- hot water comfort mode "economy"
- "external adjustment"

When the switch is closed, the temperature changes in °C (if the room sensor is connected and activated). If a room sensor is not connected or not activated, the desired change of "temperature" (heating curve offset) is set with the number of steps selected. The value is adjustable between -10 and +10. External adjustment of climate systems 2 to 8 requires accessories.

- climate system 1 to 8

Setting the value for the change is performed in menu 1.9.2 - "external adjustment".

activation of one of four fan speeds.

The following options are available:

- "activate fan speed 1 (NO)" "activate fan speed 4 (NO)"
- "activate fan speed 1 (NC)"

The fan speed is activated during the time the switch is closed. Normal speed is resumed when the switch is opened again.

SG ready

## NOTE!

This function can only be used in mains networks that support the "SG Ready" standard.

"SG Ready" requires two AUX inputs.

"SG Ready" is a smart form of tariff control, where your electricity supplier can alter the indoor and hot water temperatures or simply block the additional heating and/or the compressor in the heat pump at certain times of the day (can be selected in menu 4.1.5 - "SG Ready" after the function is activated). Activate the function by connecting potential free switch functions to two inputs as selected in menu 5.4 - "soft in/outputs" (SG Ready A and SG Ready B).

Closed or open switch means one of the following:

- Blocking (A: Closed, B: Open)

"SG Ready" is active. The compressor in the heat pump and additional heat is blocked.

- Normal mode (A: Open, B: Open)

"SG Ready" is not active. No effect on the system.

- Low price mode (A: Open, B: Closed)

"SG Ready" is active. The system focuses on costs savings and can for example exploit a low tariff from the electricity supplier or over-capacity from any own power source (effect on the system can be adjusted in the menu 4.1.5).

- Overcapacity mode (A: Closed, B: Closed)

"SG Ready" is active. The system is permitted to run at full capacity at over capacity (very low price) with the electricity supplier (effect on the system is settable in menu 4.1.5).

(A = SG Ready A and B = SG Ready B)

+Adjust

Using +Adjust, the system communicates with the under floor heating's control centre<sup>1</sup> and adjusts the heating curve and calculated supply temperature based on the under floor heating system's feedback.

Activate the climate system you want +Adjust to affect by highlighting the function and pressing the OK button.

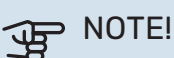

This function may require a software update in your F730. The version can be checked in the menu 3.1 - "Service info". Visit myuplink.com and click on the "Software" tab to download the latest software to your installation.

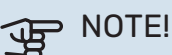

In systems with both underfloor heating and radiators, NIBE ECS 40/41 should be used for optimum operation.

<sup>&</sup>lt;sup>1</sup> Support for +Adjust is required

#### **External blocking of functions**

An external switch function can be connected to F730 for blocking various functions. The switch must be potentialfree and a closed switch results in blocking.

#### CAUTION!

#### Blocking entails a risk of freezing.

Functions that can be blocked:

- hot water (hot water production). Any hot water circulation (HWC) remains in operation.
- heating (blocking of heating demand)
- internally controlled additional heat
- compressor

Γ

• tariff blocking (additional heat, compressor, heating and hot water are disconnected)

#### Possible selections for AUX output

#### Indication

- alarm
- holiday
- away mode for "smart home" (complement to the functions in menu 4.1.7 - "smart home")

#### Control

- circulation pump for hot water circulation
- external heating medium pump

#### Activation

damper (QN38) for outdoor air function (accessory OEK 20 is required)

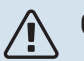

#### CAUTION!

The relevant distribution box must be marked with a warning about external voltage.

An external circulation pump is connected to the AUX output, as illustrated below.

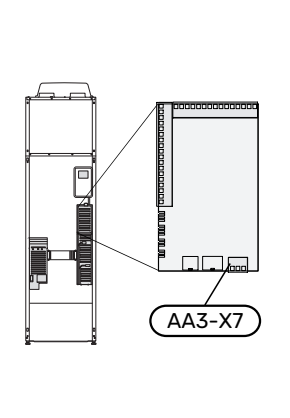

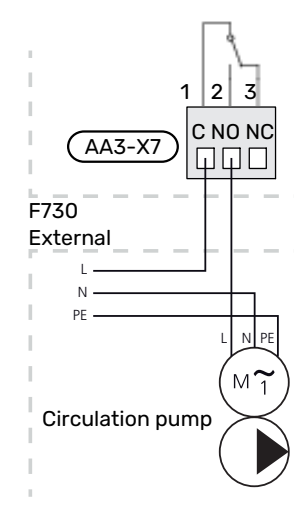

### **Connecting accessories**

Instructions for connecting accessories are provided in the manual accompanying the accessory. See page 52 for the list of the accessories that can be used with F730.

# **Commissioning and adjusting**

## **Preparations**

- 1. Check that the switch (SF1) is in position " ${f U}$ ".
- 2. Check that the externally mounted filling valves are fully closed.

#### B NOTE!

Check the miniature circuit-breaker (FC1). It could have tripped during transport.

#### CAUTION!

Do not start F730 if there is a risk that the water in the system has frozen.

## Filling and venting

#### **FILLING THE HOT WATER HEATER**

- 1. Open a hot water tap in the house.
- 2. Open the externally mounted filler valve. This valve should then be fully open during operations.
- 3. When the water that comes out of the hot water tap is no longer mixed with air, the water heater is full and the tap can be closed.

#### **FILLING THE CLIMATE SYSTEM**

- Open the vent valves (QM20), (QM22), (QM24) and (QM26).
- 2. Connect a hose to connection, draining heating medium (XL10).
- 3. Open draining heating medium (XL10) and the external filling valve. The heating unit and the rest of the climate system are filled with water.
- When the water exiting the vent valves (QM20), (QM22), (QM24) and (QM26) is no longer mixed with air, close the valves.
- After a while, the pressure begins to rise on the pressure gauge (BP5). When the pressure reaches 2.5 bar (0.25 MPa), the safety valve (FL2) starts to release water. Then, close draining heating medium (XL10) and the external filling valve.
- Reduce the pressure in the climate system to the normal working range (approx. 1bar) by opening the vent valves (QM20), (QM22), (QM24) and (QM26) or the safety valve (FL2).
- 7. Start the heat pump and allow it to run in both heating and hot water modes.

#### **VENTING THE CLIMATE SYSTEM**

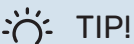

Use the enclosed venting hose for simpler and easier venting.

- 1. Turn the power switch (SF1) to  $\mathbf{U}$ .
- Vent the heat pump via the vent valves (QM20), (QM22), (QM24), (QM26) and the rest of the climate system via its respective vent valves.
- 3. Keep topping up and venting until all air has been removed and the pressure is correct.

## CAUTION!

The vent hoses from the container must be drained of water before air can be released. This means that the system is not necessarily vented despite the flow of water when the vent valves (QM20), (QM22), (QM24), (QM26) are opened.

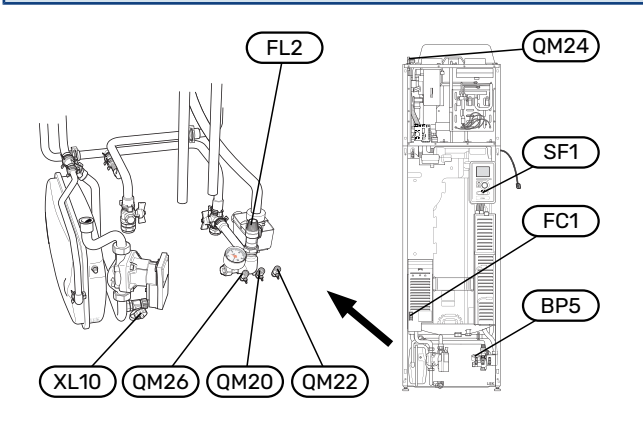

## Start-up and inspection

#### **START GUIDE**

#### CAUTION!

There must be water in the climate system before the switch is set to " .

- Set switch (SF1) on F730 to position "I". 1.
- 2. Follow the instructions in the display's start guide. If the start guide does not start when you start the F730, you can start it manually in menu 5.7.

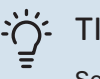

## TIP!

See page 35 for a more in-depth introduction to the heat pump's control system (operation, menus etc.).

If the building is cooled when F730 starts, the compressor may not be able to meet the entire demand without having to use additional heating.

#### Commissioning

The first time the installation is started a start guide is started. The start guide instructions state what needs to carried out at the first start together with a run through of the installation's basic settings.

The start guide ensures that the start-up is carried out correctly and, for this reason, cannot be skipped.

### NOTE!

As long as the start guide is active, no function in the installation will start automatically.

The start guide will appear at each restart of the installation, until it is deselected on the last page.

#### **Operation in the start guide**

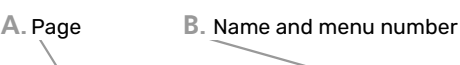

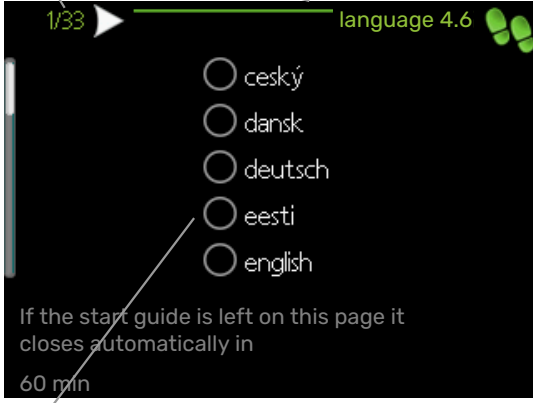

C. Option / setting

#### A. Page

Here you can see how far you have come in the start guide.

Scroll between the pages of the start guide as follows:

- Turn the control knob until one of the arrows in the top 1. left corner (at the page number) has been marked.
- 2. Press the OK button to skip between the pages in the start guide.

#### B. Name and menu number

Here, you can see which menu in the control system this page of the start guide is based on. The digits in brackets refer to the menu number in the control system.

If you want to read more about affected menus either consult the help menu or read the user manual.

#### C. Option / setting

Make settings for the system here.

#### SETTING THE VENTILATION

The ventilation must be set according to applicable standards. The fan speed is set in menu 5.1.5 - "fan speed".

Even if ventilation is roughly set at installation it is important that a ventilation adjustment is ordered and permitted.

#### CAUTION!

Order a ventilation adjustment to complete the setting.

#### **Ventilation capacity**

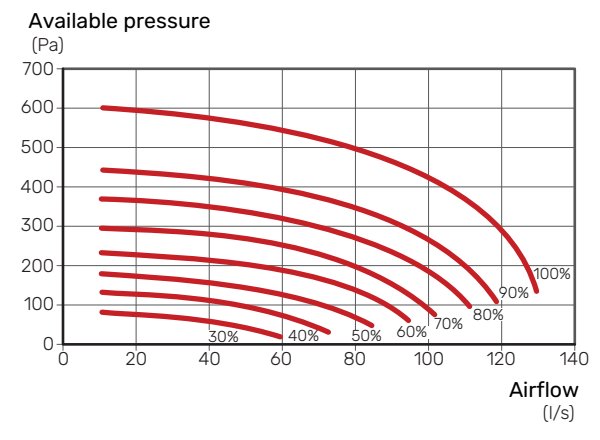

#### **Fan rating**

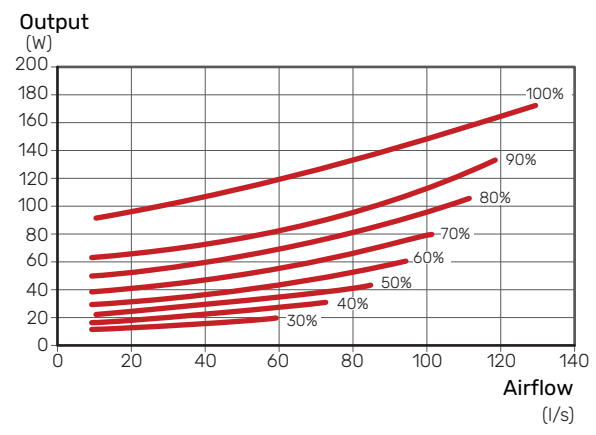

#### **ADJUSTING THE EXHAUST AIR FLOW**

- 1. Enter menu 5.1.5 "fan sp. exhaust air".
- 2. Select "adjusting ventilation".
- 3. You now come to menu 5.1.5.1 "adjusting ventilation".
- 4. Tick "adjusting ventilation".
- 5. Measure the airflow at the ventilation device.
- 6. Adjust the fan speed to achieve desired ventilation.
- 7. Enter the metered air flow.
- 8. Back to menu 5.1.5.
- The value for fan speed that you entered in the menu 5.1.5.1 is now copied to "normal".

#### **COMMISSIONING WITHOUT FAN**

The heat pump can be run without recovery, as only an electric boiler, to produce heat and hot water, for example before the ventilation installation is complete.

- 1. Enter menu 4.2 "op. mode" and select "add. heat only"
- 2. Enter menu 5.1.5 "fan sp. exhaust air" and reduce the fan speed to 0%.

#### CAUTION!

Select operating mode "auto" or "manual" when the heat pump is to run on recovery again.

#### **SETTING PUMP SPEED**

The heat pump (GP1) is automatically controlled and sets itself using the controls and based on the heating demand.

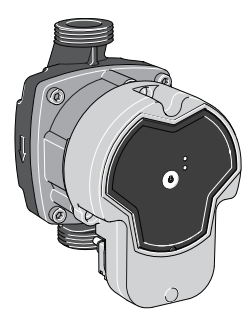

#### Capacity, heating medium pump

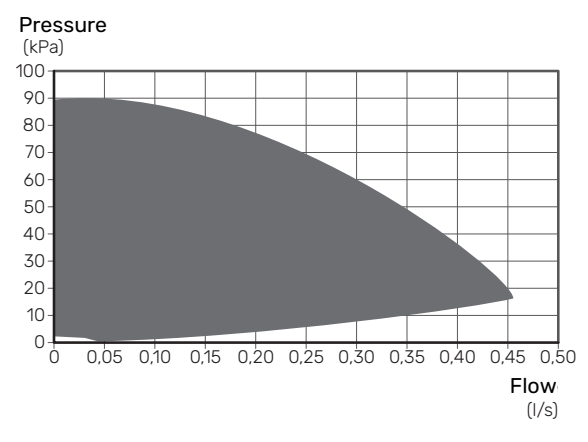

#### **Output, heating medium pump**

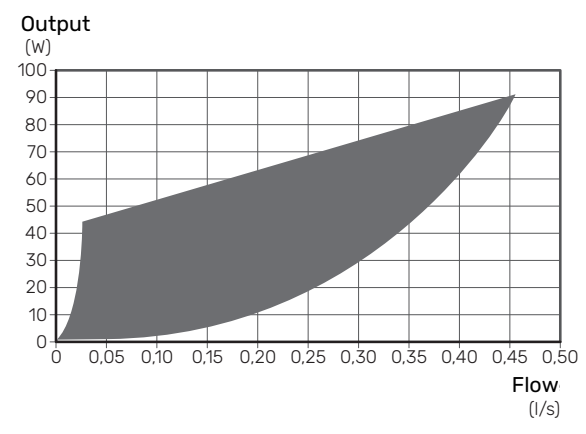

### Setting the heating curve

In the menu "heating curve", you can see the heating curve for your house. The task of the curve is to provide an uniform indoor temperature, regardless of the outdoor temperature, and thereby energy-efficient operation. Based on this curve, the F730 determines the temperature of the water to the climate system (the supply temperature) and thus the indoor temperature.

#### **CURVE COEFFICIENT**

The slope of the heating curve indicates how many degrees the supply temperature is to be increased/reduced when the outdoor temperature drops/increases. A steeper slope means a higher supply temperature at a certain outdoor temperature. The lower the heating curve, the more energy efficient the operation, although an excessively low curve entails reduced comfort.

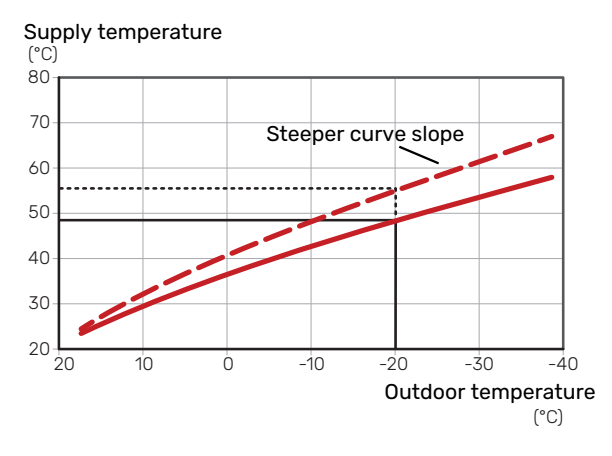

The optimum curve slope depends on the climate conditions and the lowest dimensioned outdoor temperature (DOT) in your location, whether the house has radiators, fan coils or underfloor heating and how well insulated the house is.

For houses with radiators or fan coils, a higher heating curve (e.g. curve 9) is suitable, for houses with under floor heating, a lower curve (e.g. curve 5) is suitable.

The heating curve is set when the heating installation is installed, but may need adjusting later. Normally, the curve will not need further adjustment.

#### **CURVE OFFSET**

An offset of the heating curve means that the supply temperature changes by the same amount for all outdoor temperatures, e.g. a curve offset of +2 steps increases the supply temperature by 5 °C at all outdoor temperatures.

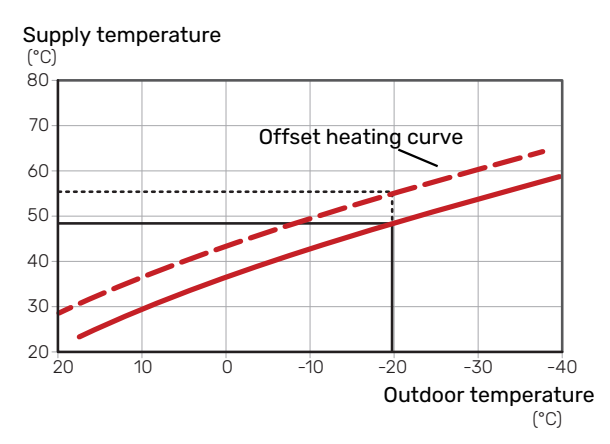

## SUPPLY TEMPERATURE – MAXIMUM AND MINIMUM VALUES

Because the flow line temperature cannot be calculated higher than the set maximum value or lower than the set minimum value the heating curve flattens out at these temperatures. Supply temperature

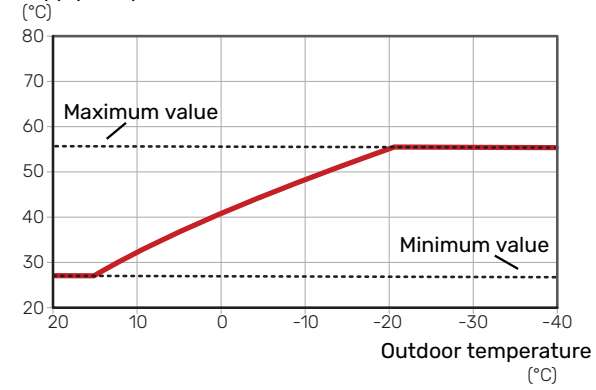

#### > NOTE!

With underfloor heating systems, the maximum supply temperature is normally set between 35 and 45 °C.

#### **ADJUSTMENT OF CURVE**

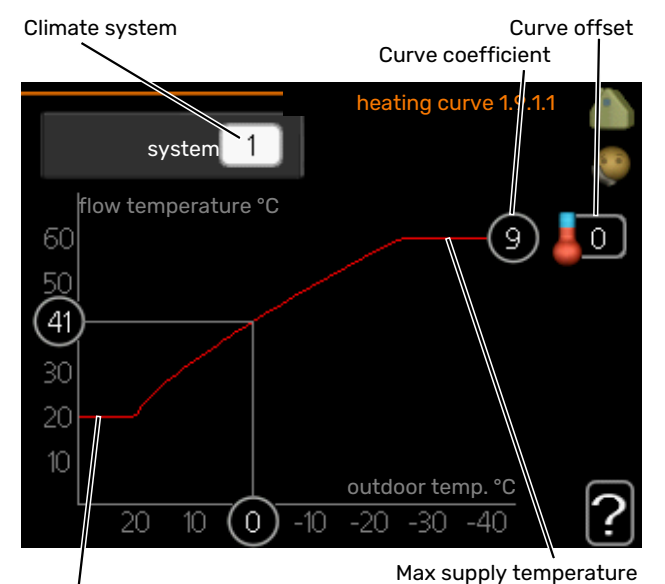

Min supply temperature

- 1. Select the climate system (if more than one) for which the curve is to be changed.
- 2. Select curve slope and curve offset.

#### DOTE!

If you need to adjust "min. flow line temp." and/or "max flow line temperature", you do this in other menus.

Settings for "min. flow line temp." in menu 1.9.3.

Settings for "max flow line temperature" in menu 5.1.2.

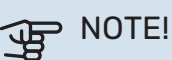

Curve 0 means that "own curve" is used.

Settings for "own curve" are made in menu 1.9.7.

#### **TO READ OFF A HEATING CURVE**

- 1. Turn the control knob so that the ring on the shaft with the outdoor temperature is marked.
- 2. Press the OK button.
- 3. Follow the grey line up to the curve and out to the left to read off the value for the supply temperature at the selected outdoor temperature.
- 4. You can now select to take read outs for different outdoor temperatures by turning the control knob to the right or left and read off the corresponding flow temperature.
- 5. Press the OK or Back button to exit read off mode.

# myUplink

With myUplink you can control the installation – where and when you want. In the event of any malfunction, you receive an alarm directly to your e-mail or a push notification to the myUplink app, which allows you to take prompt action.

Visit myuplink.com for more information.

Update your system to the latest software version.

## **Specification**

You need the following in order for myUplink to be able to communicate with your F730:

- network cable
- Internet connection
- account on myuplink.com

We recommend our mobile apps for myUplink.

## Connection

To connect your system to myUplink:

- 1. Select connection type (wifi/Ethernet) in menu 4.1.3 internet.
- 2. Mark "request new connection string" and press the OK button.
- 3. When a connection string has been produced, it is shown in this menu and is valid for 60 minutes.
- 4. If you do not already have an account, register in the mobile app or on myuplink.com.
- 5. Use the connection string to connect your installation to your user account on myUplink.

## **Range of services**

myUplink gives you access to various levels of service. The base level is included and, apart from this, you can choose two premium services for a fixed annual fee (the fee varies depending on the functions selected).

| Service level    | Basic | Premium ex-<br>tended his-<br>tory | Premium<br>change set-<br>tings |
|------------------|-------|------------------------------------|---------------------------------|
| Viewer           | Х     | Х                                  | Х                               |
| Alarm            | Х     | Х                                  | Х                               |
| History          | Х     | Х                                  | Х                               |
| Extended history | -     | Х                                  | -                               |
| Manage           | -     | -                                  | Х                               |

# **Control - Introduction**

## **Display unit**

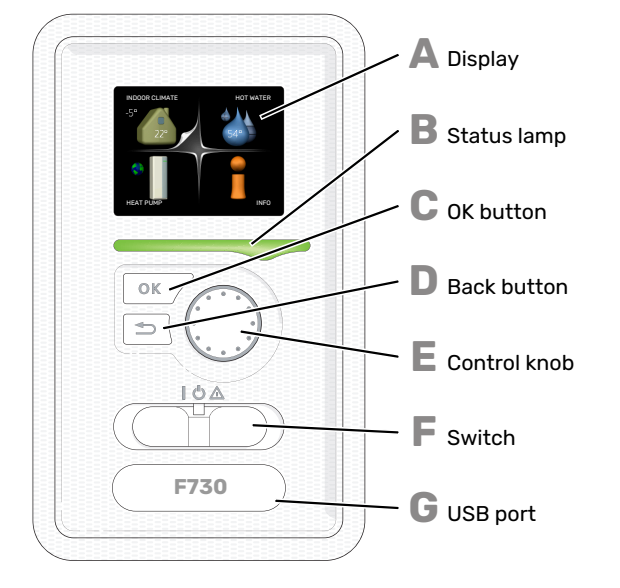

## Menu system

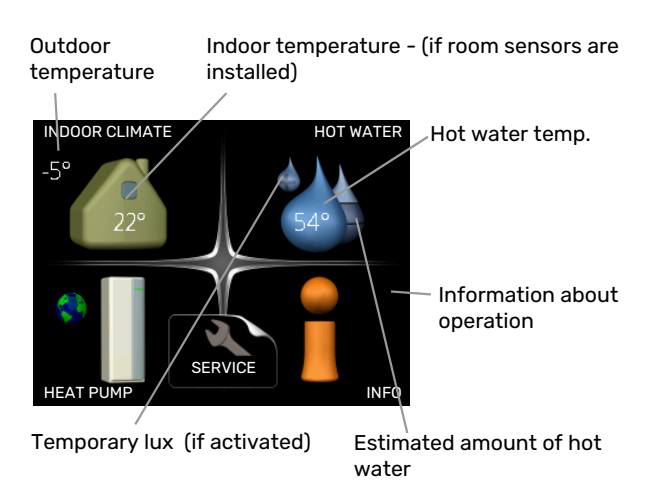

#### DISPLAY

Δ

R

Instructions, settings and operational information are shown on the display. You can easily navigate between the different menus and options to set the comfort or obtain the information you require.

#### **STATUS LAMP**

The status lamp indicates the status of the heat pump. It:

- lights green during normal operation.
- lights yellow in emergency mode.
- lights red in the event of a deployed alarm.

#### OK BUTTON

- The OK button is used to:
- confirm selections of sub menus/options/set values/page in the start guide.

#### **BACK BUTTON**

- The back button is used to:
- go back to the previous menu.
- change a setting that has not been confirmed.

#### **CONTROL KNOB**

The control knob can be turned to the right or left. You can:

- scroll in menus and between options.
- increase and decrease the values.
- change page in multiple page instructions (for example help text and service info).

#### F

F.

- **SWITCH (SF1)** The switch assumes three positions:
- On ()
- Standby (**U**)
- Emergency mode (**(()**) (see page 47)

Emergency mode must only be used in the event of a fault on the heat pump. In this mode, the compressor switches off and the immersion heater engages. The heat pump display is not illuminated and the status lamp illuminates yellow.

#### G

**USB PORT** 

The USB port is hidden beneath the plastic badge with the product name on it.

The USB port is used to update the software.

Visit myuplink.com and click the "Software" tab to download the latest software for your installation.

#### **MENU 1 - INDOOR CLIMATE**

Setting and scheduling the indoor climate. See information in the help menu or user manual.

#### **MENU 2 - HOT WATER**

Setting and scheduling hot water production. See information in the help menu or user manual.

#### **MENU 3 - INFO**

Display of temperature and other operating information and access to the alarm log. See information in the help menu or user manual.

#### **MENU 4 - HEAT PUMP**

Setting time, date, language, display, operating mode etc. See information in the help menu or user manual.

#### **MENU 5 - SERVICE**

Advanced settings. These settings are not available to the end user. The menu is visible when the Back button is pressed for 7 seconds when you are in the start menu. See page 41.

#### SYMBOLS IN THE DISPLAY

The following symbols may appear on the display during operation.

| Symbol   | Description                                                                                                    |
|----------|----------------------------------------------------------------------------------------------------|
|          | This symbol appears by the information sign if there is information in menu 3.1 that you should note.                                                                                              |
|          | These two symbols indicate whether the com-<br>pressor or addition is blocked in F730.                                                                                                    |
|          | These can, for example, be blocked depending on<br>which operating mode is selected in menu 4.2, if<br>blocking is scheduled in menu 4.9.5 or if an alarm<br>has occurred that blocks one of them. |
| X        | Blocking the compressor.                                                                                                    |
|          | Blocking additional heat.                                                                                                    |
|          | This symbol appears if periodic increase or lux mode for the hot water is activated.                                                                                                    |
|          | This symbol indicates whether "holiday setting" is active in 4.7.                                                                                                    |
| ٢        | This symbol indicates whether F730 has contact with myUplink.                                                                                                    |
| <b>}</b> | This symbol indicates the actual speed of the fan<br>if the speed has changed from the normal setting.                                                                                             |
| ☀        | This symbol is visible in installations with active solar accessories.                                                                                                    |

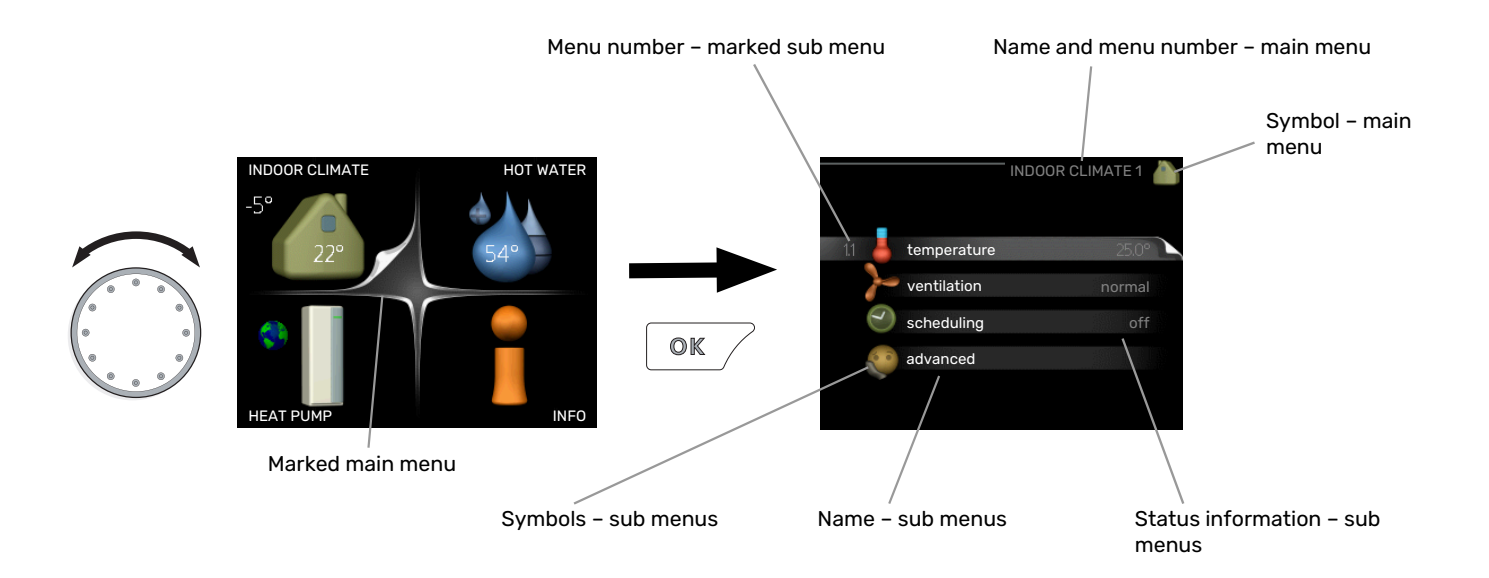

#### **OPERATION**

To move the cursor, turn the control knob to the left or the right. The marked position is white and/or has a turned up tab.

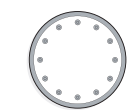

#### **SELECTING MENU**

To advance in the menu system select a main menu by marking it and then pressing the OK button. A new window then opens with sub menus.

Select one of the sub menus by marking it and then pressing the OK button.

#### SELECTING OPTIONS

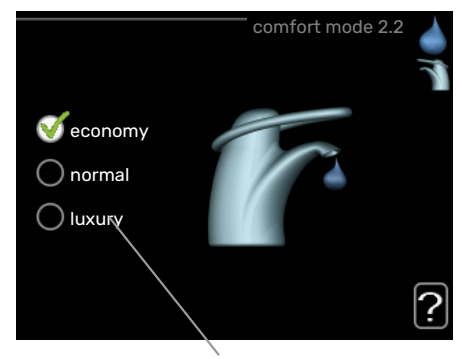

Alternative

In an options menu the current selected option is indic- ated by a green tick.

To select another option:

- 1. Mark the applicable option. One of the options is pre-selected (white).
- Press the OK button to confirm the selected option. The selected option has a green tick.

#### **SETTING A VALUE**

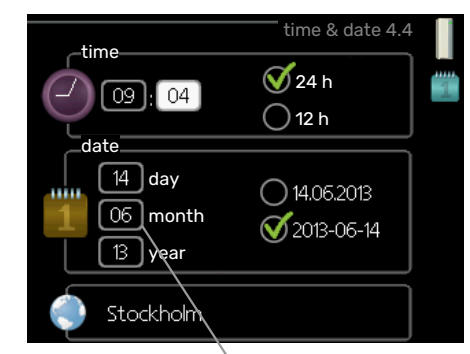

Values to be changed

To set a value:

- Mark the value you want to set using the control 01 knob.
- 2. Press the OK button. The background of the value becomes green, which means that you have accessed the setting mode.
- 3. Turn the control knob to the right to increase the value and to the left to reduce the value.
- Press the OK button to confirm the value you have set. To change and return to the original value, press the Back button.

04

#### **USE THE VIRTUAL KEYBOARD**

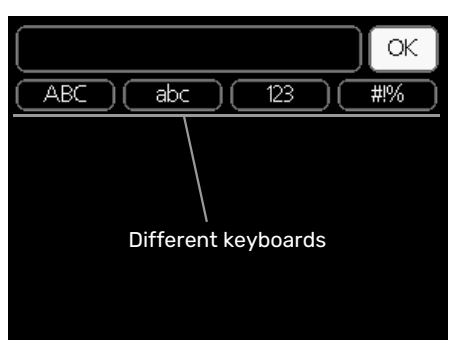

In some menus where text may require entering, a virtual keyboard is available.

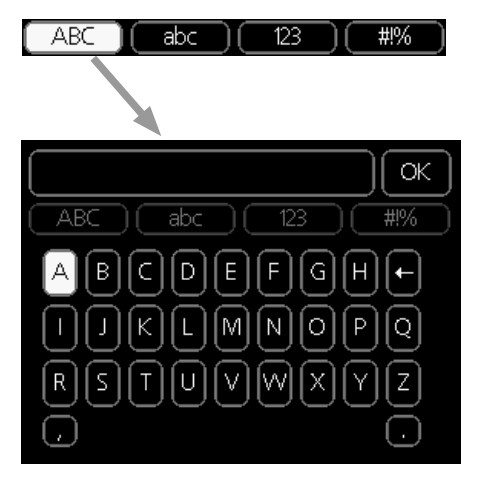

Depending on the menu, you can gain access to different character sets which you can select using the control knob. To change character table, press the Back button. If a menu only has one character set the keyboard is displayed directly.

When you have finished writing, mark "OK" and press the OK button.

#### SCROLL THROUGH THE WINDOWS

A menu can consist of several windows. Turn the control knob to scroll between the windows.

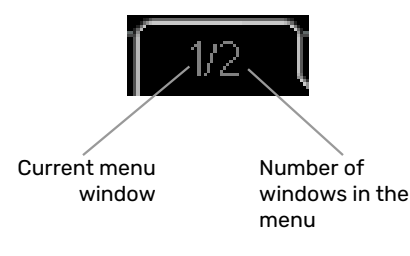

#### Scroll through the windows in the start guide

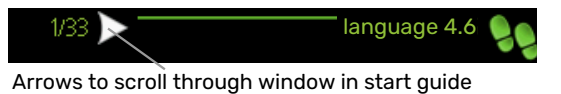

- Turn the control knob until one of the arrows in the top 1. left corner (at the page number) has been marked.
- 2. Press the OK button to skip between the steps in the start guide.

#### **HELP MENU**

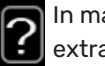

In many menus there is a symbol that indicates that extra help is available.

To access the help text:

- 1. Use the control knob to select the help symbol.
- 2. Press the OK button.

The help text often consists of several windows that you can scroll between using the control knob.

## **Control - Menus**

## Menu 1 - INDOOR CLIMATE

#### **OVERVIEW**

1 - INDOOR CLIMATE

| 1.1 - temperature |                              |                         |
|-------------------|------------------------------|-------------------------|
| 1.2 - ventilation |                              |                         |
| 1.3 - scheduling  | 1.3.1 - heating              |                         |
|                   | 1.3.3 - ventilation          |                         |
| 1.9 - advanced    |                              | 1.9.1.1 - heating curve |
|                   | 1.9.2 - external adjustment  |                         |
|                   | 1.9.3 - min. flow line temp. |                         |
|                   | 1.9.4 - room sensor settings |                         |
|                   | 1.9.6 - fan return time      |                         |
|                   | 1.9.7 - own curve            |                         |
|                   | 1.9.8 - point offset         |                         |
|                   | 199 - night cooling          |                         |

## Menu 2 - HOT WATER

#### **OVERVIEW**

2 - HOT WATER

2.1 - temporary lux2.2 - comfort mode2.3 - scheduling

2.5 - scheduling

2.9 - advanced

2.9.1 - periodic increase 2.9.2 - hot water recirc. \*

\* Accessory needed.

## Menu 3 - INFO

### OVERVIEW

| 3 - INFO | 3.1 - service info     |
|----------|------------------------|
|          | 3.2 - compressor info  |
|          | 3.3 - add. heat info   |
|          | 3.4 - alarm log        |
|          | 3.5 - indoor temp. log |
|          | 3.6 - energy log       |
|          |                        |

## Menu 4 - HEAT PUMP

#### OVERVIEW

| 4 - HEAT PUMP | 4.1 - plus functions * | 4.1.3 - internet                  | 4.1.3.1 - myUplink        |
|---------------|------------------------|-----------------------------------|---------------------------|
|               |                        |                                   | 4.1.3.8 - tcp/ip settings |
|               |                        |                                   | 4.1.3.9 - proxy settings  |
|               |                        | 4.1.5 - SG Ready                  |                           |
|               |                        | 4.1.6 - smart price adaption™     |                           |
|               |                        | 4.1.7 - smart home                |                           |
|               |                        | Menu 4.1.10 – solar electricity * |                           |
|               |                        | 4.1.11 -                          |                           |
|               |                        | demand-contr. ventil.             |                           |
|               |                        | *                                 |                           |
|               | 4.2 - op. mode         |                                   |                           |
|               | 4.3 - my icons         |                                   |                           |
|               | 4.4 - time & date      |                                   |                           |
|               | 4.6 - language         |                                   |                           |
|               | 4.7 - holiday setting  |                                   |                           |
|               | 4.9 - advanced         | 4.9.1 - op. prioritisation        |                           |
|               |                        | 4.9.2 - auto mode setting         |                           |
|               |                        | 4.9.3 - degree minute setting     |                           |
|               |                        | 4.9.4 - factory setting user      | _                         |
|               |                        | 4.9.5 - schedule blocking         |                           |
|               |                        | 4.9.6 - schedule silent mode      |                           |

\* Accessory needed.

## Menu 5 - SERVICE

#### **OVERVIEW**

| 5 - SERVICE | 5.1 - operating settings      | 5.1.1 - hot water settings            |                                 |
|-------------|-------------------------------|---------------------------------------|---------------------------------|
|             |                               | 5.1.2 - max flow line temperature     |                                 |
|             |                               | 5.1.3 - max diff flow line temp.      |                                 |
|             |                               | 5.1.4 - alarm actions                 |                                 |
|             |                               | 5.1.5 - fan sp. exhaust air           | 5.1.5.1 - adjusting ventilation |
|             |                               | 5.1.10 - op. mod heat med pump        |                                 |
|             |                               | 5.1.11 - pump speed heating medium    |                                 |
|             |                               | 5.1.12 - internal electrical addition |                                 |
|             |                               | 5.1.14 - flow set. climate system     |                                 |
|             |                               | 5.1.24 - blockFreq                    |                                 |
|             |                               | 5.1.25 - time filter alarm            |                                 |
|             | 5.2 - system settings         |                                       |                                 |
|             | 5.3 - accessory settings      | 5.3.3 - extra climate system *        |                                 |
|             |                               | 5.3.11 - modbus *                     |                                 |
|             |                               | 5.3.17 - outdoor air mixing *         |                                 |
|             |                               | 5.3.21 - flow sensor / energy meter*  |                                 |
|             | 5.4 - soft in/outputs         |                                       |                                 |
|             | 5.5 - factory setting service |                                       |                                 |
|             | 5.6 - forced control          |                                       |                                 |
|             | 5.7 - start guide             |                                       |                                 |
|             | 5.8 - quick start             |                                       |                                 |
|             | 5.9 - floor drying function   |                                       |                                 |
|             | 5.10 - change log             |                                       |                                 |
|             | 5.12 - country                |                                       |                                 |
|             |                               |                                       |                                 |

\* Accessory needed.

Go to the main menu and hold the Back button in for 7 seconds to access the Service menu.

#### Sub-<u>menus</u>

Menu **SERVICE** has orange text and is intended for the advanced user. This menu has several sub-menus. Status information for the relevant menu can be found on the display to the right of the menus.

operating settings Operating settings for the heat pump.

system settings System settings for the heat pump, activating accessories etc.

accessory settings Operational settings for different accessories.

soft in/outputs Setting software-controlled inputs and outputs on input board (AA3).

factory setting service Total reset of all settings (including settings available to the user ) to default values.

forced control Forced control of the different components in the heat pump.

start guide Manual start of the start guide which is run the first time the heat pump is started.

quick start Quick starting the compressor.

## 

CAUTION!

Incorrect settings in the service menus can damage the heat pump.

#### **MENU 5.1 - OPERATING SETTINGS**

Operating settings can be made for the heat pump in the sub menus.

#### MENU 5.1.1 - HOT WATER SETTINGS

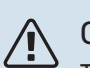

#### CAUTION!

The factory set tap water temperatures specified in the manual can vary due to the directives in force in different countries. From this menu, you can check the relevant settings for the system.

#### economy

Setting range start temp. economy: 5-55 °C Factory setting start temp. economy : 42 °C Setting range stop temp. economy: 5 - 60 °C Factory setting stop temp. economy : 46 °C

#### normal

Setting range start temp. normal: 5 - 60 °C Factory setting start temp. normal : 46 °C Setting range stop temp. normal: 5 - 65 °C Factory setting stop temp. normal : 50 °C

#### luxury

Setting range start temp. lux: 5 - 70 °C

Factory setting start temp. lux : 49 °C

Setting range stop temp. lux: 5 - 70 °C

Factory setting stop temp. lux : 53 °C

**stop temp. per. increase** Setting range: 55 – 70 °C

Factory setting: 55 °C

Here you set the start and stop temperature of the hot water for the different comfort options in menu 2.2 as well as the stop temperature for periodic increase in menu 2.9.1.

With "high power" activated, the hot water is charged with greater power than standard mode and therefore has a faster recharging time.

#### **MENU 5.1.2 - MAX FLOW LINE TEMPERATURE**

climate system

Setting range: 20-70 °C

Default value: 60 °C

Here, you set the maximum supply temperature for the climate system. If the installation has more than one climate system, individual maximum supply temperatures can be set for each system. Climate system 2 - 8 cannot be set to a higher max supply temperature than climate system 1.

## NOTE!

For underfloor heating systems, max flow line temperature should normally be set to between 35 and 45°C.

Check the max floor temperature with your floor supplier.

#### MENU 5.1.3 - MAX DIFF FLOW LINE TEMP.

#### max diff compressor

Setting range: 1 – 25 °C

Default value: 10 °C

max diff addition Setting range: 1 – 24 °C

Default value: 7 °C

Here you set the maximum permitted difference between the calculated and actual supply temperature in the event of compressor or additional heat mode respectively. Max diff. additional heat can never exceed max diff. compressor

#### max diff compressor

If the current supply temperature *exceeds* the calculated supply by set value, the degree minute value is set to +2. The compressor in the heat pump stops if there is only a heating demand.

#### max diff addition

If "addition" is selected and activated in menu 4.2 and the current supply temperature *exceeds* the calculated temperature by the set value, the additional heat is forced to stop.

#### **MENU 5.1.4 - ALARM ACTIONS**

Select how you want the heat pump to alert you that there is an alarm in the display here.

The different alternatives are that the heat pump stops producing hot water (default setting) and/or reduces the room temperature.

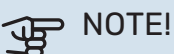

If no alarm action is selected, it can result in higher energy consumption in the event of an alarm.

#### MENU 5.1.5 - FAN SP. EXHAUST AIR

**normal and speed 1-4** Setting range: 0 – 100 %

Set the speed for the five different selectable speeds for the fan here. You can also select "adjusting ventilation" and "fan synch. operation".

#### adjusting ventilation

Tick "adjusting ventilation" in conjunction with ventilation adjustment. The selection is active for as long as you remain in the menu but deactivates when you leave the menu.

#### fan synch. operation

Select whether the fan is to maintain the same speed, regardless of whether the compressor is operating or not, or alternatively run at different speeds. If the function is activated, fan speed 2 applies when the compressor is not in operation, and normal fan speed applies when the compressor is in operation.

## B NOTE!

An incorrectly set ventilation flow can damage the house and may also increase energy consumption.

For optimum heat pump performance, the ventilation flow should not be less than 21 l/s (75 m<sup>3</sup>/h).

#### **MENU 5.1.5.1 - ADJUSTING VENTILATION**

#### actual air flow

Setting range: 1 – 400 m<sup>3</sup>/h

Factory setting: 0 m<sup>3</sup>/h

#### fan speed

Setting range: 0-100 %

Factory setting: the value selected in "normal" in menu 5.1.5.

Here, you set the air flow and adjust the fan speed at ventilation adjustment.

"**adjusting ventilation**": Activate this function while the ventilation is being adjusted.

"**actual air flow**": Here, you set the real air flow as measured during the ventilation adjustment.

#### CAUTION!

When this setting is made, it is important that the ventilation flow is in a stable condition.

"**fan speed**": Here you can adjust the fan speed while "adjusting ventilation" is activated.

### CAUTION!

If the fan speed is too high during adjustment, information that it needs to be reduced is given at the bottom of the page.

The function is deactivated when you exit the menu.

#### MENU 5.1.10 - OP. MOD HEAT MED PUMP

#### op. mode

Setting range: auto, intermittent

Default value: auto

Default value: intermittent

Set the operating mode of the heating medium pump here.

*auto:* The heating medium pump runs according to the current operating mode for F730.

*intermittent:* The heating medium pump starts approx. 20 seconds before, and stops at the same time as, the compressor.

#### **MENU 5.1.11 - PUMP SPEED HEATING MEDIUM**

heating

Setting range: 1 - 100 %

Factory setting: 70 %

#### hot water

Setting range: 1 - 100 %

Factory setting: 70 %

#### speed in wait mode

Setting range: 1 - 100 %

Default values: 30 %

#### min. allowed speed

Setting range: 1 - 50%

Default values: 1 %

max. allowed speed Setting range: 50 - 100 %

Default values: 100 %

Here you set whether the heating medium pump's speed is to be regulated automatically or manually during heating and hot water. Select "auto" if the speed of the heating medium pump is to be regulated automatically (factory setting) for optimal operation. Select manual if you want to set the heating medium pump speed yourself, during heating and hot water.

If "auto" is activated for heating operation or hot water you can also make the setting "max. allowed speed", which restricts the heating medium pump and does not allow it to run at a higher speed than the set value.

"*speed in wait mode*" means operating mode heating for the heating medium pump, but when the heat pump neither has a need for compressor operation nor electric additional heat and slows down.

## MENU 5.1.12 - INTERNAL ELECTRICAL ADDITION

#### set max electrical add.

Setting range: 0 - 6.5 kW

Default values: 6.5 kW

**fuse size** Setting range: 1 - 200 A

Factory setting: 16 A

**transformation ratio** Setting range: 300 - 3000

Factory setting: 300

Here you set the max. electrical output of the internal electrical addition in F730 and the fuse size for the installation. *"detect phase order":* Here, you also check which current sensor is installed on which incoming phase to the property (this only applies if you have current sensors installed, see page 24). Check by selecting "detect phase order" and pressing the OK button.

The results of these checks appear just below the menu selection "detect phase order".

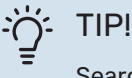

Search again if the phase detection fails. The detection process is very sensitive and is easily affected by other appliances in the accommodation.

*"transformation ratio":* The transformer ratio can be changed to match different types of current sensor. The factory setting is adjusted according to the enclosed current sensors.

#### MENU 5.1.14 - FLOW SET. CLIMATE SYSTEM

#### presettings

Setting range: radiator, floor heat., rad. + floor heat., DOT °C

Default value: radiator

Setting range DOT: -40.0 - 20.0 °C

Factory setting DOT: -18.0 °C

#### own setting

Setting range dT at DOT: 0.0 - 25.0

Factory setting dT at DOT: 10.0

Setting range DOT: -40.0 - 20.0 °C

Factory setting DOT: -18.0 °C

The type of heating distribution system the heating medium pump (GP1) works towards is set here.

dT at DOT is the difference in degrees between flow and return temperatures at dimensioned outdoor temperature.

#### MENU 5.1.24 - BLOCKFREQ

#### silent mode

Setting range: 80 - 120 Hz

Factory setting: 120 Hz

Silent mode requires scheduling in menu 4.9.6.

#### from frequency

Setting range: 20 - 115 Hz

Factory setting: 20 Hz

Maximum setting range: 50 Hz.

**to frequency** Setting range: 25 - 120 Hz

Factory setting: 25 Hz

Maximum setting range: 50 Hz.

#### blocking 100-120 Hz

On activation, blocking is active 24 hours a day.

Here you can set frequencies that are not to be permitted for the compressor. It is possible to restrict two different frequencies. Each frequency is restricted to between 3 and 50 Hz.

This function requires scheduling in menu 4.9.6.

CAUTION!

A large blocked frequency range can cause the compressor to run jerkily.

### CAUTION!

Blocking peak output in F730 can lead to reduced savings.

#### MENU 5.1.25 - TIME FILTER ALARM

#### months btwn filter alarms

Setting range: 1 – 24

Factory setting: 3

Here you set the number of months between alarms for a reminder to clean the filter in F730.

#### **MENU 5.2 - SYSTEM SETTINGS**

Inform the heat pump which accessories are installed here.

There are two ways of activating connected accessories. You can either mark the alternative in the list or use the automatic function "search installed acc.".

#### search installed acc.

Mark "search installed acc." and press the OK button to automatically find connected accessories for F730.

#### **MENU 5.3 - ACCESSORY SETTINGS**

The operating settings for accessories that are installed and activated are made in the sub-menus for this.

This is also where you activate the outdoor air damper.

#### MENU 5.3.3 - EXTRA CLIMATE SYSTEM

mixing valve amplifier Setting range: 0.1 - 10.0

Default value: 1.0

mixing valve step delay Setting range: 10 - 300 s

Default values: 30 s

Contr. pump GP10 Setting range: on/off

Factory setting: off

Here, you select which climate system (2 - 8) you wish to set.

mixing valve amplifier, mixing valve step delay: Here, you set the shunt amplification and shunt waiting time for the various extra climate systems that are installed.

Contr. pump GP10: Here, you can set the speed of the circulation pump manually.

See the accessory installation instructions for function description.

#### **MENU 5.3.11 - MODBUS**

address

Factory setting: address 1

word swap Factory setting: not activated

As from Modbus 40 version 10, the address can be set between 1 - 247. Earlier versions have a fixed address (address 1).

Here, you can select if you want to have "word swap" instead of the preset standard "big endian".

See the accessory installation instructions for function description.

#### MENU 5.3.21 - FLOW SENSOR / ENERGY METER

#### **Energy meter**

set mode Setting range: energy per pulse / pulses per kWh

Default value: energy per pulse

energy per pulse Setting range: 0 - 10000 Wh

Factory setting: 1000 Wh

pulses per kWh Setting range: 1 - 10000

Factory setting: 500

#### Energy meter (Electricity meter)

The energy meter(s) is used to send pulse signals every time a certain amount of energy has been consumed.

energy per pulse: Here you set the amount of energy to which each pulse will correspond.

pulses per kWh: Here you set the number of pulses per kWh that are sent to F730.

#### MENU 5.4 - SOFT IN/OUTPUTS

Here, you can select which input/output on the input board (AA3) the external switch function (page 26) will be connected to.

Selectable inputs on terminal block AUX 1-5 (AA3-X6:9-18) and output AA3-X7 on the input board.

#### **MENU 5.5 - FACTORY SETTING SERVICE**

All settings can be reset (including settings available to the user) to default values here.

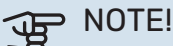

When resetting, the start guide is displayed the next time the heat pump is restarted.

#### **MENU 5.6 - FORCED CONTROL**

You can force control the different components in the heat pump and any connected accessories here.

#### **MENU 5.7 - START GUIDE**

When the heat pump is started for the first time the start guide starts automatically. Start it manually here.

See page 30 for more information about the start guide.

#### **MENU 5.8 - QUICK START**

It is possible to start the compressor from here.

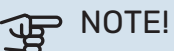

∕!∖

There must be a heating or hot water demand to start the compressor.

### CAUTION!

Do not quick start the compressor too many times over a short period of time, as this could damage the compressor and its surrounding equipment.

#### **MENU 5.9 - FLOOR DRYING FUNCTION**

#### length of period 1 - 7

Setting range: 0 - 30 days

Factory setting, period 1 - 3, 5 - 7: 2 days

Factory setting, period 4: 3 days

#### temp. period 1 – 7

Setting range: 15 – 70 °C

#### Default value:

| temp. period 1 | 20 °C |
|----------------|-------|
| temp. period 2 | 30 °C |
| temp. period 3 | 40 °C |
| temp. period 4 | 45 C  |
| temp. period 5 | 40 °C |
| temp. period 6 | 30 °C |
| temp. period 7 | 20 °C |
|                |       |

Set the function for under floor drying here.

You can set up to seven time periods with different calculated supply temperatures. If fewer than seven periods are to be used, set the remaining periods to 0 days.

Mark the active window to activate the underfloor drying function. A counter at the bottom shows the number of days the function has been active.

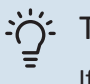

## TIP!

If operating mode "add. heat only" is to be used, select it in menu 4.2.

## :TIP! - ڀُ

It is possible to save a floor drying log that shows when the concrete slab has reached the correct temperature. See section "Logging floor drying" on page 49.

#### **MENU 5.10 - CHANGE LOG**

Read off any previous changes to the control system here.

The date, time, ID no. (unique to particular setting) and the new set value are shown for every change.

## NOTE!

The change log is saved at restart and remains unchanged after factory setting.

#### 5.12 - COUNTRY

Select here the country in which the product was installed. This allows access to country-specific settings in your product.

Language settings can be made regardless of this selection.

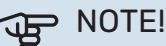

This option locks after 24 hours, after restarting the display and during program updating.

## Service

#### CAUTION!

Servicing and maintenance should only be carried out by persons with the necessary expertise.

When replacing components on F730 only replacement parts from NIBE may be used.

### Maintenance

Inform the user of necessary maintenance action.

#### **CLEANING THE FLOOR DRAIN**

Condensation forms when the heat pump is working. This condensation is routed via an overflow cup (WM1) to a drain, e.g. a floor drain.

The condensation water contains a certain amount of dust and particles.

Check regularly that any floor drains are not blocked; water must be able to run through freely. Clean, if necessary.

### CAUTION!

If the floor drain is blocked, water can spill over onto the floor of the installation area. To prevent damage to the building, a waterproof floor or floor membrane is recommended.

## Service actions

#### **EMERGENCY MODE**

Emergency mode is used in event of operational interference and in conjunction with service.

Emergency mode is activated by setting switch (SF1) to " $\Delta$ ". This means that:

- The status lamp illuminates yellow.
- The display is not lit and the control computer is not connected.
- The temperature at the immersion heater is controlled by the thermostat (FQ10). It can be set either to 35 or 45°C.
- The compressor is switched off and only the fan, the heating medium pump and the electric additional heat are active. The electric additional heat power in emergency mode is set on the electric addition PCB (AA1). See page 24 for instructions.

#### **DRAINING THE HOT WATER HEATER**

The water heater is drained by loosening the cold water connection.

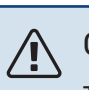

#### CAUTION!

There may be some hot water, risk of scalding.

#### **DRAINING THE CLIMATE SYSTEM**

In order to carry out service on the climate system, it may be easier to drain the system first.

### CAUTION!

There may be some hot water, risk of scalding.

The hot water can drained as follows:

- through the draining valve (XL10)
- through the safety valve (FL2) via the overflow cup (WM1)
- through a hose that is connected to the safety valve's (FL2) outlet
- 1. Open the safety valve/drain valve.
- Set the vent valves for the climate system (QM20), (QM22), (QM24), (QM26) in the open position for air supply.

### CAUTION!

The heat pump should not, after draining, be exposed to risk of freezing because a certain of water remains in the coil.

#### **TEMPERATURE SENSOR DATA**

| Temperature (°C) | Resistance (k0hm) | Voltage (VDC) |
|------------------|-------------------|---------------|
| -10              | 56.20             | 3.047         |
| 0                | 33.02             | 2.889         |
| 10               | 20.02             | 2.673         |
| 20               | 12.51             | 2.399         |
| 30               | 8.045             | 2.083         |
| 40               | 5.306             | 1.752         |
| 50               | 3.583             | 1.426         |
| 60               | 2.467             | 1.136         |
| 70               | 1.739             | 0.891         |
| 80               | 1.246             | 0.691         |

#### **USB SERVICE OUTLET**

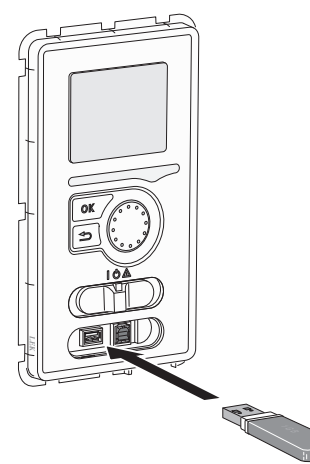

The display unit is equipped with a USB socket that can be used to update the software and save logged information in F730.

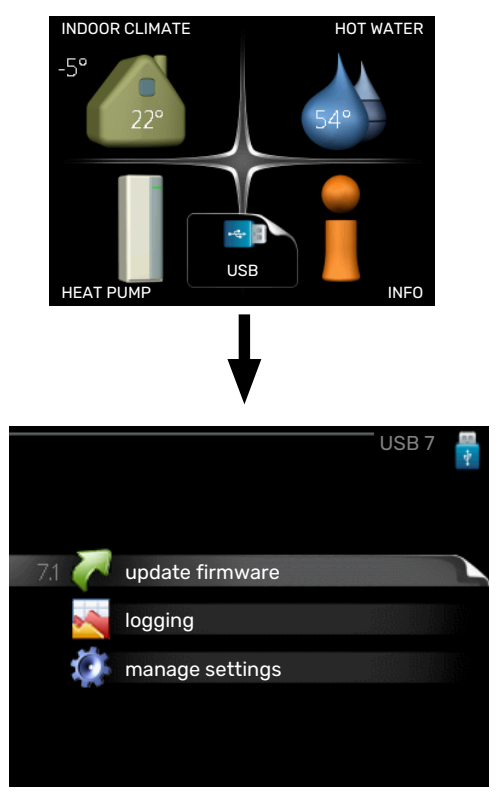

When a USB memory is connected, a new menu (menu 7) appears in the display.

#### Menu 7.1 - "update firmware"

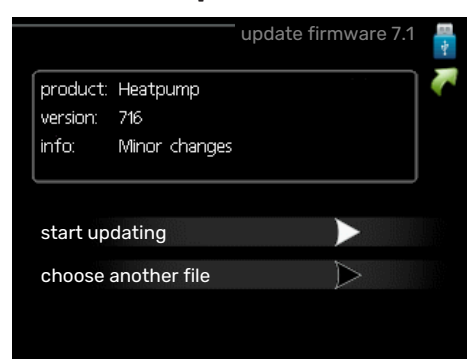

Here, you can update the software in F730.

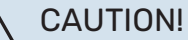

For the following functions to work the USB memory must contain files with software for F730 from NIBE.

The fact box at the top of the display shows information (always in English) of the most probable update that the update software has selected form the USB memory.

This information states the product for which the software is intended, the software version and general information about it. If you want a file other than the one selected, the correct file can be selected through "choose another file".

#### start updating

Select "start updating" if you want to start the update. You are asked whether you really want to update the software. Respond "yes" to continue or "no" to undo.

If you responded"yes" to the previous question the update starts and you can now follow the progress of the update on the display. When the update is complete F730 restarts.

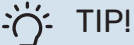

A software update does not reset the menu settings in F730.

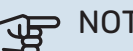

NOTE!

If the update is interrupted before it is complete (for example, by a power cut), the software can be reset to the previous version if the OK button is held in during start-up until the green lamp comes on (takes about 10 seconds).

#### choose another file

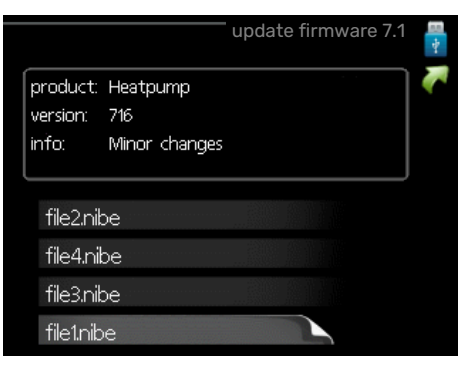

Select "choose another file" if you do not want to use the suggested software. When you scroll through the files, information about the marked software is shown in a fact box just as before. When you have selected a file with the OK button you will return to the previous page (menu 7.1) where you can choose to start the update.

#### Menu 7.2 - logging

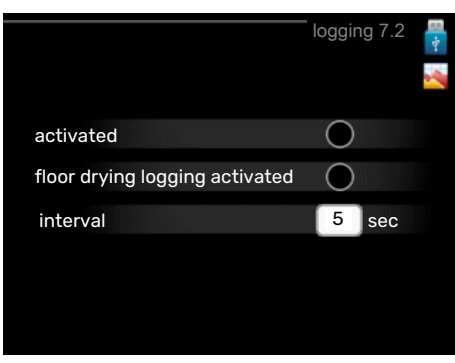

Setting range: 1 s - 60 min Factory setting range: 5 s

Here you can choose how current measurement values from F730 should be saved onto a log file on the USB memory.

- Set the desired interval between loggings. 1.
- 2. Tick "activated".
- 3. The present values from F730 are saved in a file in the USB memory at the set interval until "activated" is unticked.

NOTE!

Untick "activated" before removing the USB memory.

#### Logging floor drying

Here you can save a floor drying log on the USB memory and in this way see when the concrete slab reached the correct temperature.

- · Make sure that "floor drying function" is activated in menu 5.9.
- Select "logging floor drying activated".
- · A log file is now created, where the temperature and the immersion heater output can be read off. Logging continues until "logging floor drying activated" is deselected or until "floor drying function" is stopped.

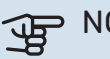

> NOTE!

Deselect "logging floor drying activated" before you remove the USB memory.

#### Menu 7.3 - manage settings

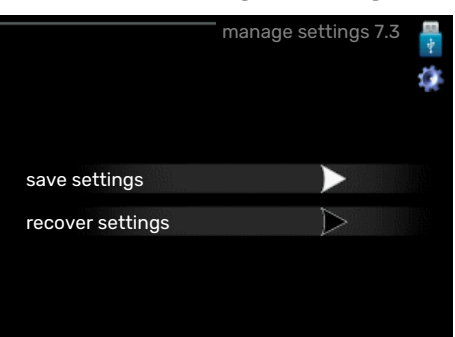

save settings Setting option: on/off

recover settings Setting option: on/off

In this menu, you save/upload menu settings to/from a USB memory stick.

save settings: Here, you save menu settings in order to restore them later or to copy the settings to another F730.

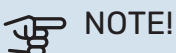

When you save menu settings to the USB memory, you replace any previously saved settings on the USB memory.

recover settings: Here, you upload all menu settings from the USB memory stick.

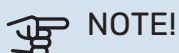

Resetting of menu settings from the USB memory cannot be undone.

## **Disturbances in comfort**

In most cases, F730 notes a malfunction (a malfunction can lead to disruption in comfort) and indicates this with alarms, and instructions for action, in the display.

### Info menu

All the heat pump measurement values are gathered under menu 3.1 in the heat pump menu system. Looking through the values in this menu can often simplify finding the source of the fault. See help menu or user manual for more information about menu 3.1.

## Manage alarm

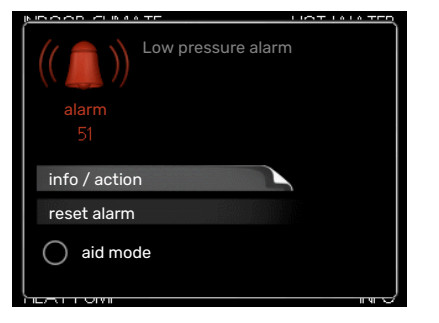

In the event of an alarm, some kind of malfunction has occurred, which is indicated by the status lamp changing from green continuously to red continuously. In addition, an alarm bell appears in the information window.

#### ALARM

In the event of an alarm with a red status lamp, a malfunction has occurred that the heat pump cannot remedy itself. By turning the control knob and pressing the OK button, you can see in the display what type of alarm it is and reset it. You can also choose to set the heat pump to aid mode.

*info / action* Here you can read what the alarm means and receive tips on what you can do to correct the problem that caused the alarm.

*reset alarm* In many cases, it is sufficient to select "reset alarm" for the product to revert to normal operation. If a green light comes on after selecting "reset alarm", the alarm has been remedied. If the red light is still on, and a menu called "alarm" is visible in the display, the problem causing the alarm still remains.

*aid mode* "aid mode" is a type of emergency mode. This means that the heat pump produces heat and/or hot water even though there is some kind of problem. This could mean that the heat pump's compressor is not running. In this case, the immersion heater produces heat and/or hot water.

#### Den Note!

To select aid mode an alarm action must be selected in the menu 5.1.4.

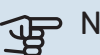

#### NOTE!

Selecting "aid mode" is not the same as correcting the problem that caused the alarm. The status lamp will therefore continue to be red.

## Troubleshooting

If the operational interference is not shown in the display the following tips can be used:

#### **BASIC ACTIONS**

Start by checking the following items:

- The switch's (SF1) position.
- Group and main fuses of the accommodation.
- The property's earth circuit breaker.
- Heat pump's earth-fault breaker.
- Miniature circuit breaker for F730 (FC1).
- Temperature limiter for F730 (FQ10).
- Correctly set load monitor.

## LOW HOT WATER TEMPERATURE OR A LACK OF HOT WATER

- Closed or throttled externally mounted filling valve for the hot water.
  - Open the valve.
- F730 in incorrect operating mode.
  - Enter menu 4.2. If mode "auto" is selected, select a higher value on "stop additional heat" in menu 4.9.2.
  - If mode "manual" is selected, select "addition".
- Large hot water consumption.
  - Wait until the hot water has heated up. Temporarily increased hot water capacity (temporary lux) can be activated in menu 2.1.
- Too low hot water setting.
  - Enter menu 2.2 and select a higher comfort mode.
- Too low or no operating prioritisation of hot water.
  - Enter menu 4.9.1 and increase the time for when hot water is to be prioritised. Note that if the time for hot water is increased, the time for heating production is reduced, which can give lower/uneven room temperatures.

#### LOW ROOM TEMPERATURE

- Closed thermostats in several rooms.
  - Set the thermostats to max, in as many rooms as possible. Adjust the room temperature via menu 1.1, instead of choking the thermostats.

See the "Saving tips" section in the User manual for more detailed information about how to best set the thermostats.

- F730 in incorrect operating mode.
  - Enter menu 4.2. If mode "auto" is selected, select a higher value on "stop heating" in menu 4.9.2.
  - If mode "manual" is selected, select "heating". If this is not enough, select "addition".
- Too low set value on the automatic heating control.
  - Enter menu 1.1 "temperature" and adjust the offset heating curve up. If the room temperature is only low in cold weather, the curve slope in menu 1.9.1 - "heating curve" may need to be adjusted upwards.
- Too low or no operating prioritisation of heat.
  - Enter menu 4.9.1 and increase the time for when heating is to be prioritised. Note that if the time for heating is increased the time for hot water production is reduced, which can give smaller amounts of hot water.
- "comfort mode" "luxury" selected in combination with large hot water outlet.
  - When you have selected "comfort mode" "luxury", F730 prioritises hot water production over heat production.

If you want to change comfort mode: Enter menu 2.2 and select "economy" or "normal".

- "Holiday mode" activated in menu 4.7.
  - Enter menu 4.7 and select "Off".
- External switch for changing room temperature activated.
  - Check any external switches.
- The heating medium pump (GP1 has stopped.
- Air in the climate system.
  - Vent the climate system (see page 29).
- · Closed valves to the climate system.
  - Open the valves.
- Incorrect value set in menu 5.1.12.
  - Enter menu 5.1.12 and increase the value on "set max electrical add.".

#### **HIGH ROOM TEMPERATURE**

- Too high set value on the automatic heating control.
  - Enter menu 1.1 "temperature" and reduce the offset heating curve. If the room temperature is only high in cold weather, the curve slope in menu 1.9.1 - "heating curve" may need to be adjusted downwards.
- External switch for changing room temperature activated.
  - Check any external switches.

#### LOW SYSTEM PRESSURE

- Not enough water in the climate system.
  - Top up the water in the climate system (see page 29).

#### LOW OR A LACK OF VENTILATION

- The exhaust air filter (HQ10) is clogged.
  - Clean or replace the filter.
- The ventilation is not adjusted.
  - Order/implement ventilation adjustment.
- Exhaust air device blocked or throttled down too much.
  - Check and clean the exhaust air devices.
- Fan speed in reduced mode.
  - Enter menu 1.2 and select "normal".
- External switch for changing the fan speed activated.
  - Check any external switches.

#### **HIGH OR DISTRACTING VENTILATION**

- The exhaust air filter (HQ10) is clogged.
  - Clean or replace the filter.
- The ventilation is not adjusted.
  - Order/implement ventilation adjustment.
- Fan speed in forced mode.
  - Enter menu 1.2 and select "normal".
- External switch for changing the fan speed activated.
  - Check any external switches.

#### THE COMPRESSOR DOES NOT START

- There is no heating or hot water demand.
  - F730 does not call on heating or hot water.
- The heat pump defrosts.
  - The compressor starts, when defrosting is complete.
- Compressor blocked due to the temperature conditions.
  - Wait until the temperature is within the product's working range.
- Minimum time between compressor starts has not been reached.
  - Wait for at least 30 minutes and then check if the compressor has started.
- Alarm tripped.
  - Follow the display instructions.

## Accessories

Detailed information about the accessories and complete accessories list available at nibe.eu.

Not all accessories are available on all markets.

#### **SPLITTER KIT DKI 10**

For split installation of F730. Part no. 089 777

#### **DOCKING KIT DEW 41**

DEW 41 means that F730 can be connected to water heater VPB 200.

Part no. 067 537

#### **DOCKING KITS SCA 43**

SCA 43 means that F730 can be connected to the tanks AHPS/AHPH/VPB 300.

Part no. 067 540

#### **EXTRA SHUNT GROUP ECS**

This accessory is used when F730 is installed in houses with two or more different climate systems that require different supply temperatures.

ECS 40 (Max 80 m<sup>2</sup>)

Part no 067 287

#### ECS 41 (approx. 80-250 m<sup>2</sup>) Part no 067 288

#### **COMMUNICATIONS MODULE MODBUS 40**

MODBUS 40 enables F730 to be controlled and monitored using a DUC (computer sub-centre) in the building. Communication is then performed using MODBUS-RTU.

Part no 067 144

#### **ROOM UNIT RMU 40**

The room unit is an accessory with a built-in room sensor, which allows the control and monitoring of F730 to be carried out in a different part of your home to where it is located.

Part no 067 064

#### **SOLAR PACKAGE NIBE PV**

NIBE PV is a modular system comprising solar panels, assembly parts and inverters, which is used to produce your own electricity.

#### **ACCESSORY BOARD AXC 20**

Accessory board for hot water circulation, damper for frost protection and/or external heating medium pump.

Part no. 067 609

#### **OUTDOOR AIR MIXING OEK 20-160**

OEK 20-160 is an accessory that enables F730 to operate with both exhaust air and outdoor air.

Part no. 067 535

#### WATER HEATER

#### **AHPS**

Accumulator tank without an Accumulator tank without an immersion heater with a solar immersion heater with an incoil (copper corrosion protec- tegrated hot water coil tion) and a hot water coil (stainless steel corrosion protection). Requires that the whole installation (F730 and AHPS) is is positioned at a distance of positioned at a distance of 60 mm from the rear wall. Requires docking kit.

#### ΔΗΡΗ

(stainless steel corrosion protection). Requires that the whole installation (F730 and AHPH)

60 mm from the rear wall. Requires docking kit. Part no. 256 120

#### VPB

Water heater without immersion heater with charge coil. Requires docking kit.

**VPB 300** 

Copper

Enamel

Stainless

Eminent 55

Eminent 120

Corrosion protection:

Corrosion protection:

Stainless Part no. 084 160

Stainless Part no. 084 163

Corrosion protection:

Part no. 081 071

Part no. 081 073

Part no. 081 072

#### **VPB 200**

Part no. 256 119

Corrosion protection: Copper Part no. 081 068 Enamel Part no. 081 069 Stainless Part no. 081 070

#### Eminent

Water heater with immersion heater.

#### Eminent 35

Corrosion protection: Stainless Part no. 084 158

#### Eminent 100

Corrosion protection: Stainless Part no. 084 162

#### **TOP CABINET TOC 40**

Top cabinet that conceals the ventilation ducts and reduces the sound to the installation room by 1-2 dB(A).

Height 245 mm Part no. 089 756

Height 445 mm Part no. 067 522

Height 345 mm Part no. 089 757

Height 385 - 635 mm Part no. 089 758

## **Technical data**

## **Dimensions**

F730 installed as one unit.

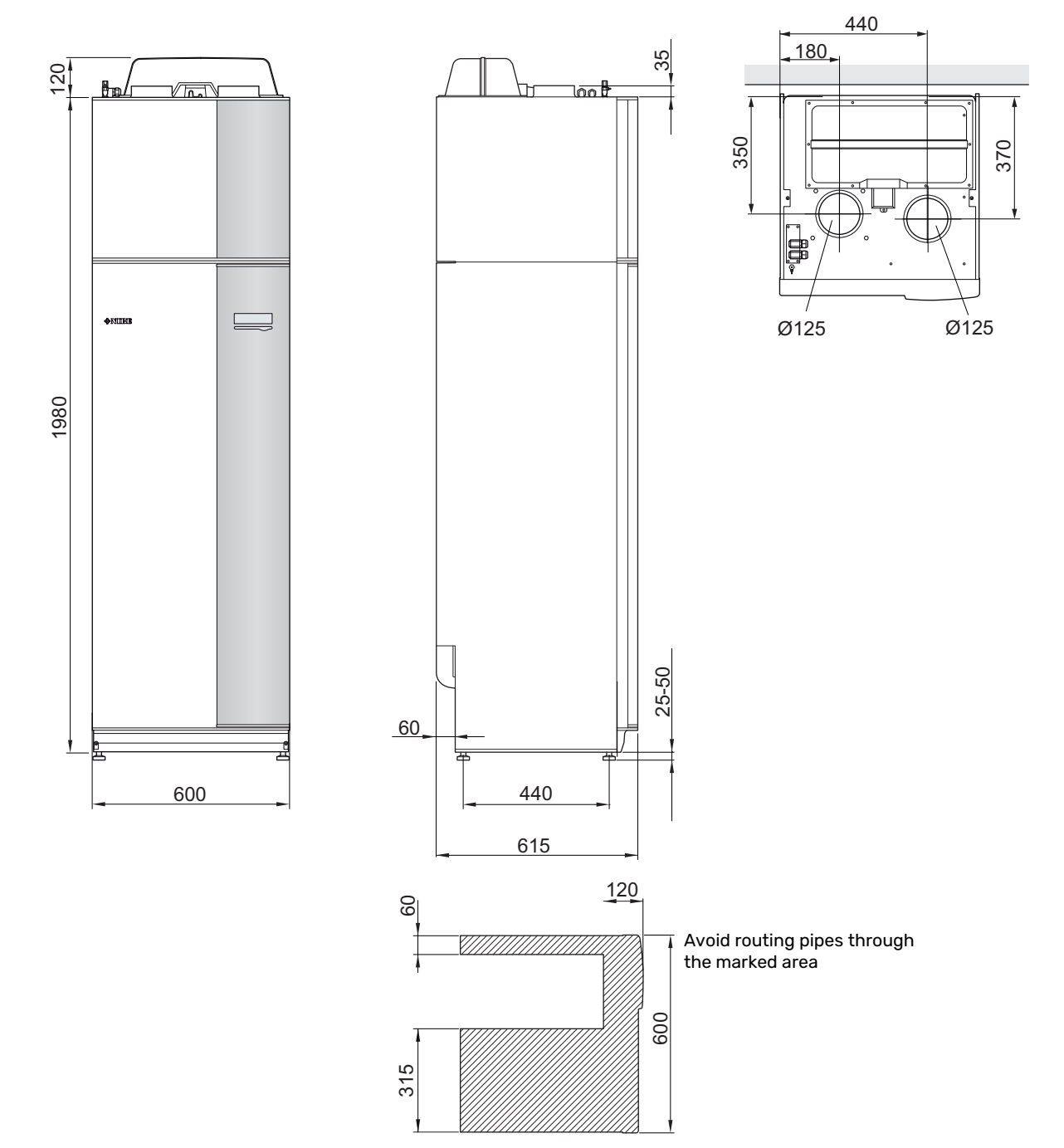

F730 at separated installation.

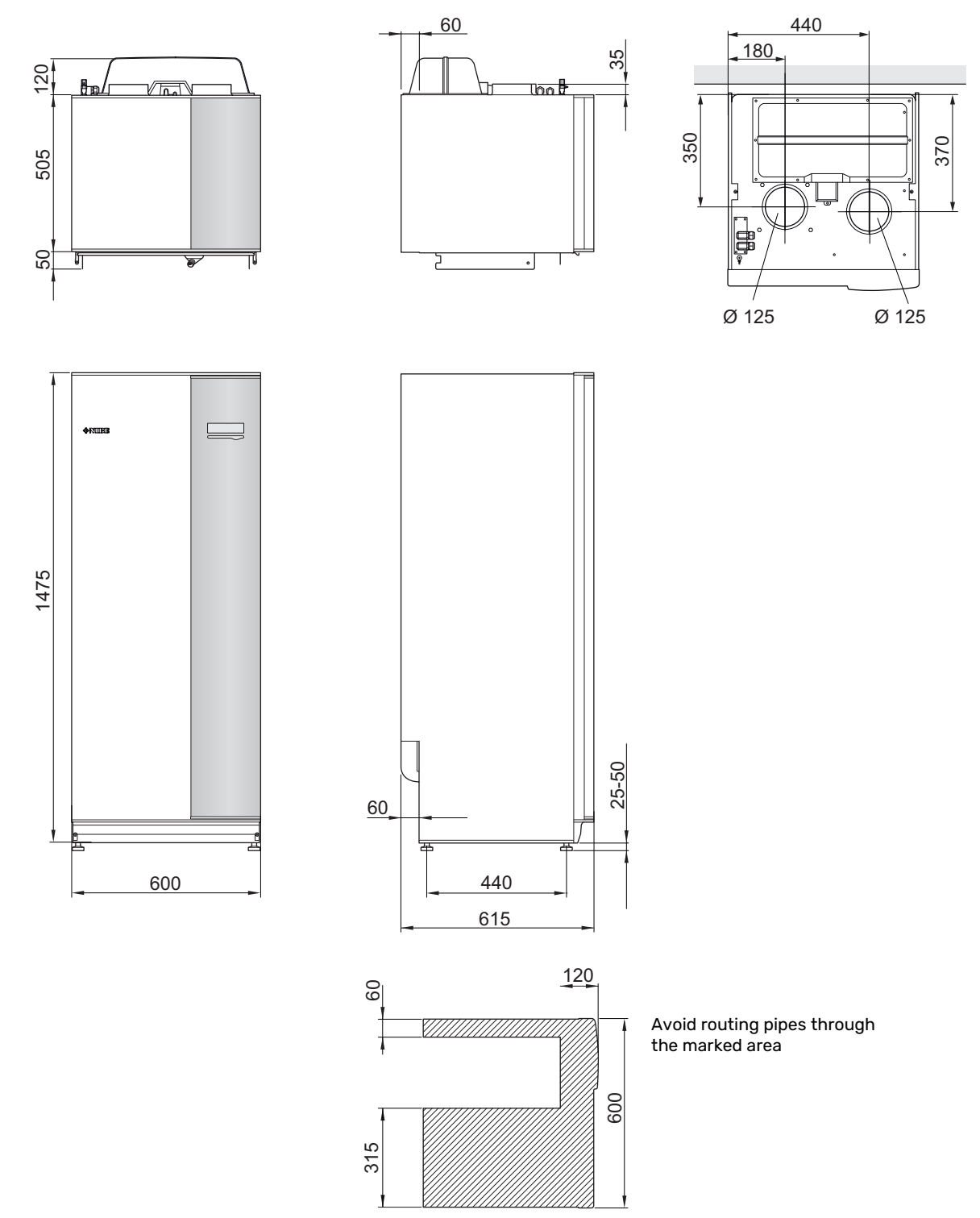

## **Technical specifications**

| 3x400 V                                                                              |         | Stainless        |  |
|--------------------------------------------------------------------------------------|---------|------------------|--|
| Output data according to EN 14 511                                                   |         |                  |  |
| Heating capacity (P <sub>H</sub> )/COP <sup>1</sup>                                  | kW/-    | 1.27 / 4.79      |  |
| Heating capacity (P <sub>H</sub> )/COP <sup>2</sup>                                  | kW/-    | 1.53 / 5.32      |  |
| Heating capacity (P <sub>H</sub> )/COP <sup>3</sup>                                  | kW/-    | 5.35 / 2.43      |  |
| Output data according to EN 14 825                                                   |         | 1                |  |
| Rated heating output (P <sub>designh</sub> )                                         | kW      | 5                |  |
| SCOP cold climate, 35°C / 55 °C                                                      |         | 4.65 / 3.57      |  |
| SCOP average climate, 35 °C / 55 °C                                                  |         | 4.35 / 3.38      |  |
| SCOP warm climate, 35°C / 55°C                                                       |         | 4.44 / 3.40      |  |
| Additional power                                                                     |         |                  |  |
| Max power, immersion heater (factory setting)                                        | kW      | 6.5 (6.5)        |  |
| Energy rating, average climate                                                       |         | 1                |  |
| The product's efficiency class room heating, average climate 35 / 55 °C <sup>4</sup> |         | A++ / A++        |  |
| The system's efficiency class room heating, average climate 35 / 55 °C <sup>5</sup>  |         | A+++ / A++       |  |
| Declared tap profile/efficiency class hot water heating <sup>6</sup>                 |         | XL / A           |  |
| Electrical data                                                                      |         |                  |  |
| Rated voltage                                                                        | V       | 400 V 3N ~ 50 Hz |  |
| Max operating current                                                                | А       | 17.3             |  |
| Min. fuse rating                                                                     | А       | 16               |  |
| Drive output heating medium pump                                                     | W       | 1-91             |  |
| Driving power exhaust air fan                                                        | W       | 10-170           |  |
| Enclosure class                                                                      |         | IP 21            |  |
| Equipment Compliant with IEC 61000-3-12                                              |         |                  |  |
| For Connection Design Purposes, Compliant with IEC 61000-3-3 technical requirements  |         |                  |  |
| Refrigerant circuit                                                                  |         |                  |  |
| Type of refrigerant                                                                  |         | R407C            |  |
| GWP refrigerant                                                                      |         | 1774             |  |
| Volume                                                                               | kg      | 0.74             |  |
| CO <sub>2</sub> equivalent                                                           | ton     | 1.312            |  |
| Cut-out value pressostat HP                                                          | MPa/bar | 2.9 / 29.0       |  |
| Cut-out value pressostat LP                                                          | MPa/bar | 0.05 / 0.5       |  |
| Heating medium circuit                                                               |         |                  |  |
| Opening pressure, safety valve                                                       | MPa/bar | 0.25 / 2.5       |  |
| Max temperature, supply line (factory setting)                                       | °C      | 70 (60)          |  |
| Ventilation                                                                          |         |                  |  |
| Min. airflow                                                                         | l/s     | 21               |  |
| Noise                                                                                |         | 1                |  |
| Sound effect level according to EN 12 102 (L <sub>W(A)</sub> ) <sup>7</sup>          | dB(A)   | 40-55            |  |
| Sound pressure level in the installation room (L <sub>P(A)</sub> ) <sup>8</sup>      | dB(A)   | 36-51            |  |
| Pipe connections                                                                     |         |                  |  |
| Heating medium ext 0                                                                 | mm      | 22               |  |
| Hot water ext Ø                                                                      | mm      | 28/22            |  |
| Cold water ext Ø                                                                     | mm      | 22               |  |
| Ventilation 0                                                                        | mm      | 125              |  |

 $^1$  A20(12)W35, exhaust air flow 25 l/s (90 m^3/h) min. compressor frequency

2 A20(12)W35, exhaust air flow 70 l/s ( (252 m<sup>3</sup>/h) min. compressor frequency

<sup>3</sup> A20(12)W45, exhaust air flow 70 l/s (252 m<sup>3</sup>/h) max. compressor frequency

<sup>4</sup> Scale for the product's efficiency class room heating: A+++ to D.

<sup>5</sup> Scale for the system's efficiency class room heating: A+++ to G. Reported efficiency for the system takes the product's temperature regulator into account.

<sup>6</sup> Scale for efficiency class hot water: A+ to F.

<sup>7</sup> The value varies with the selected fan curve. For more detailed sound data, including sound to channels, visit nibe.eu.

 $^{8}$  The value can vary with the room's damping capacity. These values apply at a damping of 4 dB.

| Other 3x400 V                                                          |         | Stainless     |  |
|------------------------------------------------------------------------|---------|---------------|--|
| Water heater and heating section                                       |         |               |  |
| Volume heating section                                                 | litre   | 10            |  |
| Volume, hot water heater                                               | litre   | 180           |  |
| Max pressure in hot water heater                                       | MPa/bar | 1.0 / 10      |  |
| Capacity, hot water                                                    |         |               |  |
| Tap volume 40°C according to EN 255-3(V <sub>max</sub> ) <sup>1</sup>  | litre   | 213 - 273     |  |
| Tap volume 40°C according to EN 16 147(V <sub>max</sub> ) <sup>2</sup> | litre   | 177 - 227     |  |
| COP at Normal comfort (COP <sub>t</sub> )                              |         | 2.28          |  |
| Idle loss at Normal comfort (P <sub>es</sub> )                         | W       | 50            |  |
| Dimensions and weight                                                  |         |               |  |
| Width                                                                  | mm      | 600           |  |
| Depth                                                                  | mm      | 610           |  |
| Height excl. inverter box, incl. feet                                  | mm      | 2,000 - 2,025 |  |
| Required ceiling height                                                | mm      | 2,170         |  |
| Weight                                                                 | kg      | 204           |  |
| Part No.                                                               |         | 066 176       |  |

1 A20(12) exhaust air flow 50 l/s (180 m<sup>3</sup>/h). The value varies depending on the choice of comfort mode (economy, normal and lux)

<sup>2</sup> A20(12) exhaust air flow 50 l/s (180 m<sup>3</sup>/h). The value varies depending on the choice of comfort mode (economy, normal and lux)

## **Energy** labelling

#### **INFORMATION SHEET**

| Supplier                                                             |     | NIBE        |
|----------------------------------------------------------------------|-----|-------------|
| Model                                                                |     | F730        |
| Temperature application                                              | °C  | 35 / 55     |
| Declared load profile for water heating                              |     | XL          |
| Seasonal space heating energy efficiency class, av-<br>erage climate |     | A++ / A++   |
| Water heating energy efficiency class, average cli-<br>mate          |     | A           |
| Rated heat output (P <sub>designh</sub> ), average climate           | kW  | 4,5 / 4,5   |
| Annual energy consumption space heating, average climate             | kWh | 2112 / 2681 |
| Annual energy consumption water heating, average climate             | kWh | 1529        |
| Seasonal space heating energy efficiency, average climate            | %   | 173 / 136   |
| Water heating energy efficiency, average climate                     | %   | 110         |
| Sound power level L <sub>WA</sub> indoors                            | dB  | 44          |
| Rated heat output (P <sub>designh</sub> ), cold climate              | kW  | 4,5 / 4,5   |
| Rated heat output (P <sub>designh</sub> ), warm climate              | kW  | 4,5 / 4,5   |
| Annual energy consumption space heating, cold climate                | kWh | 2384 / 3106 |
| Annual energy consumption water heating, cold cli-<br>mate           | kWh | 1529        |
| Annual energy consumption space heating, warm climate                | kWh | 1348 / 1766 |
| Annual energy consumption water heating, warm climate                | kWh | 1123        |
| Seasonal space heating energy efficiency, cold cli-<br>mate          | %   | 183 / 140   |
| Water heating energy efficiency, cold climate                        | %   | 110         |
| Seasonal space heating energy efficiency, warm climate               | %   | 175 / 133   |
| Water heating energy efficiency, warm climate                        | %   | 110         |
| Sound power level L <sub>WA</sub> outdoors                           | dB  | -           |

#### DATA FOR ENERGY EFFICIENCY OF THE PACKAGE

| Model                                                                          |    | F730       |
|--------------------------------------------------------------------------------|----|------------|
| Temperature application                                                        | °C | 35 / 55    |
| Controller, class                                                              |    | VI         |
| Controller, contribution to efficiency                                         | %  | 4          |
| Seasonal space heating energy efficiency of the package, average climate       | %  | 177 / 140  |
| Seasonal space heating energy efficiency class of the package, average climate |    | A+++ / A++ |
| Seasonal space heating energy efficiency of the package, cold climate          | %  | 187 / 144  |
| Seasonal space heating energy efficiency of the package, warm climate          | %  | 179 / 137  |

Reported efficiency for the system also takes the temperature regulator into account. If the system is supplemented with external additional heat or solar heating, the total efficiency of the system must be recalculated.

#### **TECHNICAL DOCUMENTATION**

| Model                                                  |                                                                            |                                |                                         | F730                                                                                             |                   |      |                   |  |  |  |  |
|--------------------------------------------------------|----------------------------------------------------------------------------|--------------------------------|-----------------------------------------|--------------------------------------------------------------------------------------------------|-------------------|------|-------------------|--|--|--|--|
| Type of heat pump                                      |                                                                            | Air-w<br>Exha<br>Brine<br>Wate | vater<br>ust-water<br>-water<br>r-water |                                                                                                  |                   |      |                   |  |  |  |  |
| Low-temperature heat pump                              |                                                                            |                                | Yes X No                                |                                                                                                  |                   |      |                   |  |  |  |  |
| Integrated immersion heater for additional heat        |                                                                            |                                | Yes INo                                 |                                                                                                  |                   |      |                   |  |  |  |  |
| Heat pump combination heater                           |                                                                            |                                | Yes No                                  |                                                                                                  |                   |      |                   |  |  |  |  |
| Climate                                                |                                                                            |                                | 🛛 Average 🗌 Cold 🔲 Warm                 |                                                                                                  |                   |      |                   |  |  |  |  |
| Temperature application                                |                                                                            |                                | Medium (55°C) Low (35°C)                |                                                                                                  |                   |      |                   |  |  |  |  |
| Applied standards                                      |                                                                            |                                | EN14825, EN14511, EN16147, EN12102      |                                                                                                  |                   |      |                   |  |  |  |  |
| Rated heat output                                      | Prated                                                                     | 4,5                            | kW                                      | Seasonal space heating energy efficiency                                                         | η <sub>s</sub>    | 132  | %                 |  |  |  |  |
| Declared capacity for space heating at part load<br>Tj | l and at ou                                                                | ıtdoor terr                    | perature                                | Declared coefficient of performance for space heating at part load and at outdoor temperature Tj |                   |      |                   |  |  |  |  |
| Tj = -7 °C                                             | Pdh                                                                        | 4.0                            | kW                                      | Tj = -7 °C                                                                                       | COPd              | 2.29 | -                 |  |  |  |  |
| Tj = +2 °C                                             | Pdh                                                                        | 2.5                            | kW                                      | Tj = +2 °C                                                                                       | COPd              | 3.53 | -                 |  |  |  |  |
| Tj = +7 °C                                             | Pdh                                                                        | 1.6                            | kW                                      | Tj = +7 °C                                                                                       | COPd              | 4.36 | -                 |  |  |  |  |
| Tj = +12 °C                                            | Pdh                                                                        | 1.7                            | kW                                      | Tj = +12 °C                                                                                      | COPd              | 4.60 | -                 |  |  |  |  |
| Tj = biv                                               | Pdh                                                                        | 4.0                            | kW                                      | Tj = biv                                                                                         | COPd              | 2.29 | -                 |  |  |  |  |
| Tj = TOL                                               | Pdh                                                                        | 3.6                            | kW                                      | Tj = TOL                                                                                         | COPd              | 2.34 | -                 |  |  |  |  |
| Tj = -15 °C (if TOL < -20 °C)                          | Pdh                                                                        |                                | kW                                      | Tj = -15 °C (if TOL < -20 °C)                                                                    | COPd              |      | -                 |  |  |  |  |
|                                                        |                                                                            |                                |                                         |                                                                                                  |                   |      |                   |  |  |  |  |
| Bivalent temperature                                   | T <sub>biv</sub>                                                           | -7                             | °C                                      | Min. outdoor air temperature                                                                     | TOL               | -10  | °C                |  |  |  |  |
| Cycling interval capacity                              | Pcych                                                                      |                                | kW                                      | Cycling interval efficiency                                                                      | COPcyc            |      | -                 |  |  |  |  |
| Degradation coefficient                                | Cdh                                                                        | 0.94                           | -                                       | Max supply temperature                                                                           | WTOL              | 60   | °C                |  |  |  |  |
| Power consumption in modes other than active mode      |                                                                            |                                |                                         | Additional heat                                                                                  |                   |      |                   |  |  |  |  |
| Off mode                                               | POFF                                                                       | 0.003                          | kW                                      | Rated heat output                                                                                | Psup              | 0.9  | kW                |  |  |  |  |
| Thermostat-off mode                                    | P <sub>TO</sub>                                                            | 0.023                          | kW                                      |                                                                                                  |                   |      |                   |  |  |  |  |
| Standby mode                                           | P <sub>SB</sub>                                                            | 0.01                           | kW                                      | Type of energy input                                                                             | Electric          |      |                   |  |  |  |  |
| Crankcase heater mode                                  | P <sub>CK</sub>                                                            | 0.00                           | kW                                      |                                                                                                  |                   |      |                   |  |  |  |  |
| Other items                                            |                                                                            |                                |                                         |                                                                                                  |                   |      |                   |  |  |  |  |
| Capacity control                                       |                                                                            | Variable                       |                                         | Rated airflow (air-water)                                                                        |                   | 180  | m³/h              |  |  |  |  |
| Sound power level, indoors/outdoors                    | Lwo                                                                        | 44/-                           | dB                                      | Nominal heating medium flow                                                                      |                   |      | m <sup>3</sup> /h |  |  |  |  |
| Annual energy consumption                              | Q <sub>HE</sub>                                                            | 2,681                          | kWh                                     | Brine flow brine-water or water-water heat pumps                                                 |                   |      | m³/h              |  |  |  |  |
| For heat pump combination heater                       |                                                                            |                                |                                         |                                                                                                  |                   |      |                   |  |  |  |  |
| Declared load profile for water heating                |                                                                            | XL                             |                                         | Water heating energy efficiency                                                                  | η <sub>wh</sub>   | 110  | %                 |  |  |  |  |
| Daily energy consumption                               | Q <sub>elec</sub>                                                          | 7.25                           | kWh                                     | Daily fuel consumption                                                                           | Q <sub>fuel</sub> |      | kWh               |  |  |  |  |
| Annual energy consumption                              | AEC                                                                        | 1,529                          | kWh                                     | Annual fuel consumption                                                                          | AFC               |      | GJ                |  |  |  |  |
| Contact information                                    | NIBE Energy Systems – Box 14 – Hannabadsvägen 5 – 285 21 Markaryd – Sweden |                                |                                         |                                                                                                  |                   |      |                   |  |  |  |  |

## **Electrical circuit diagram**

3X400 V

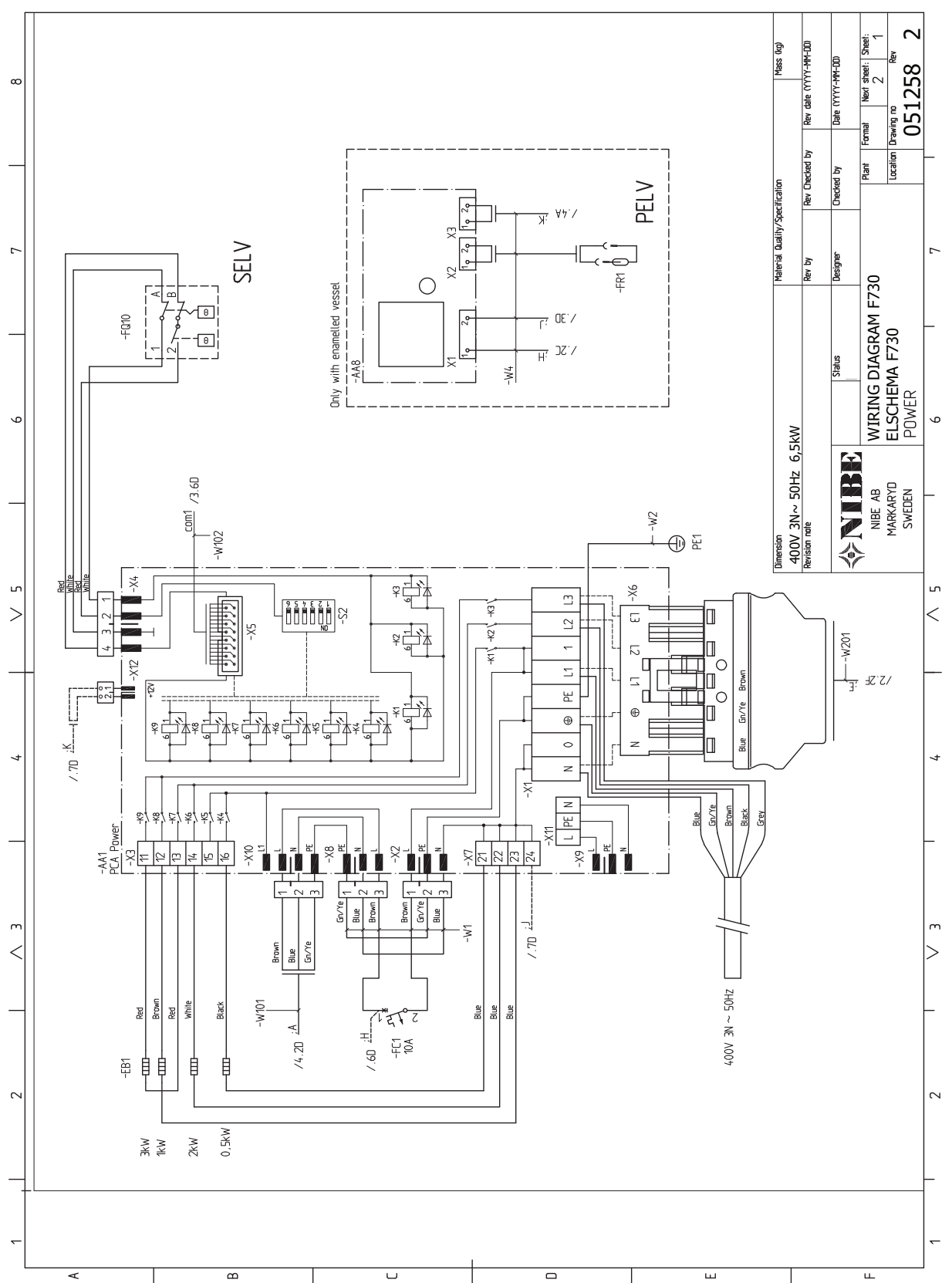

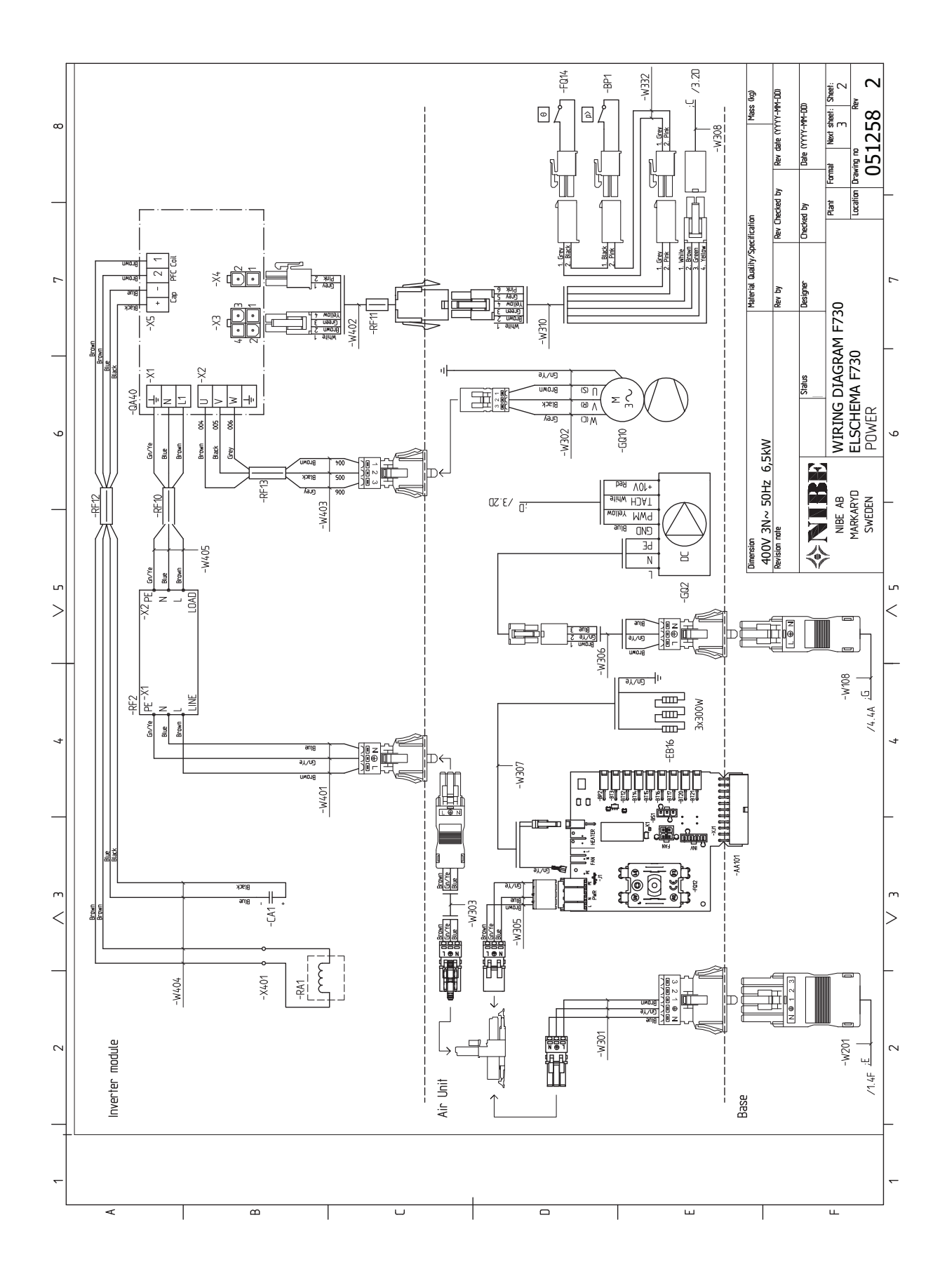

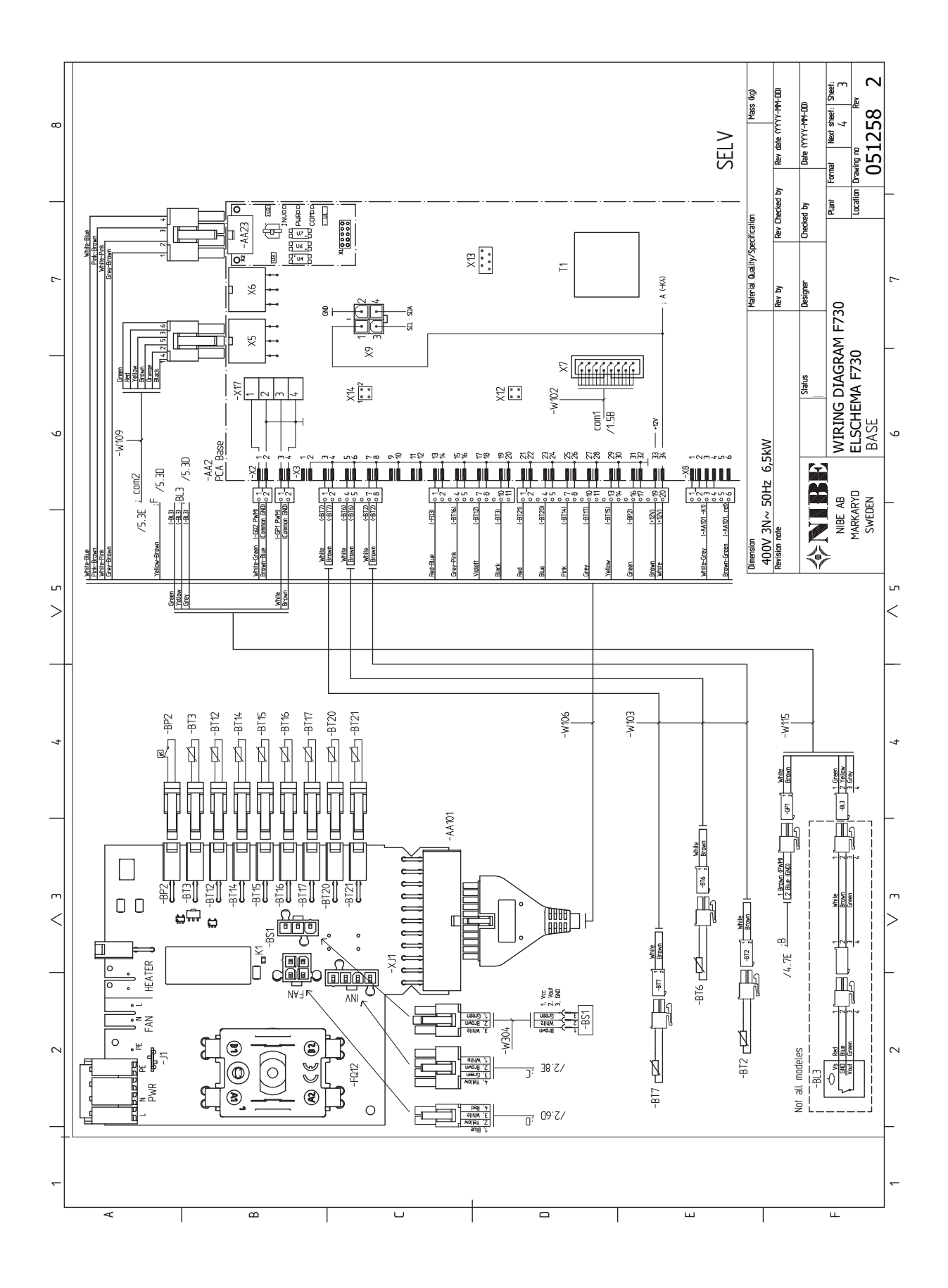

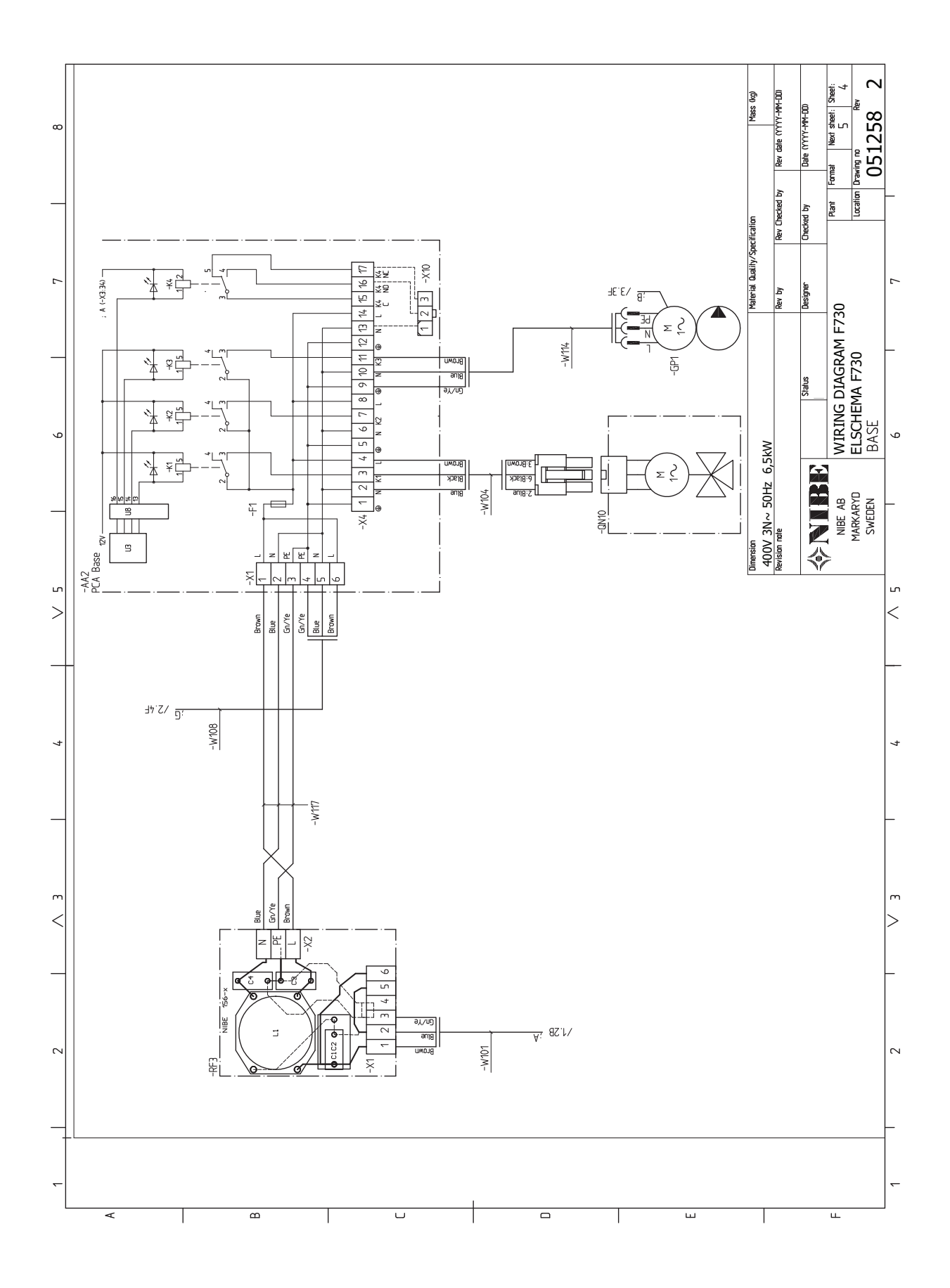

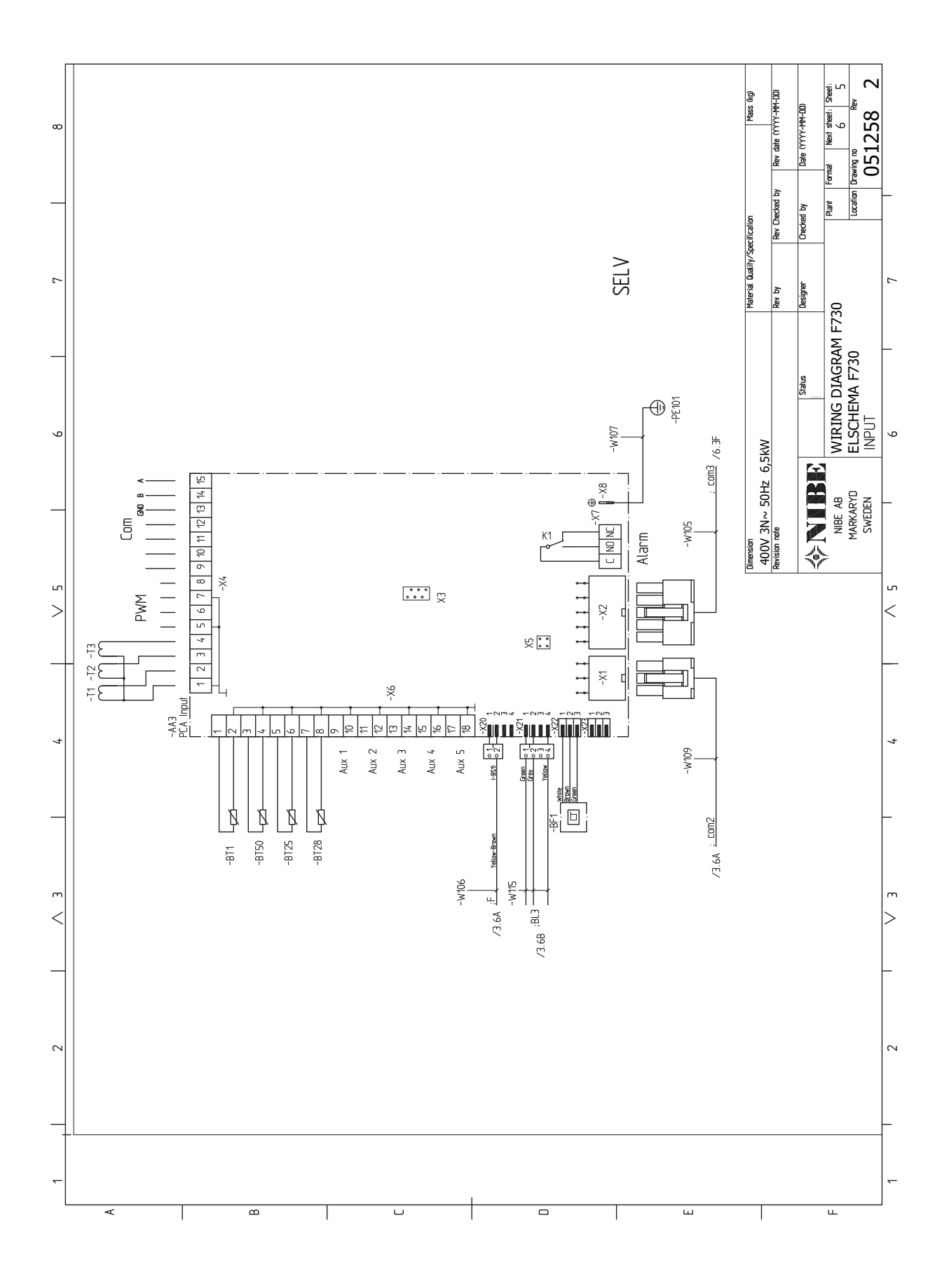

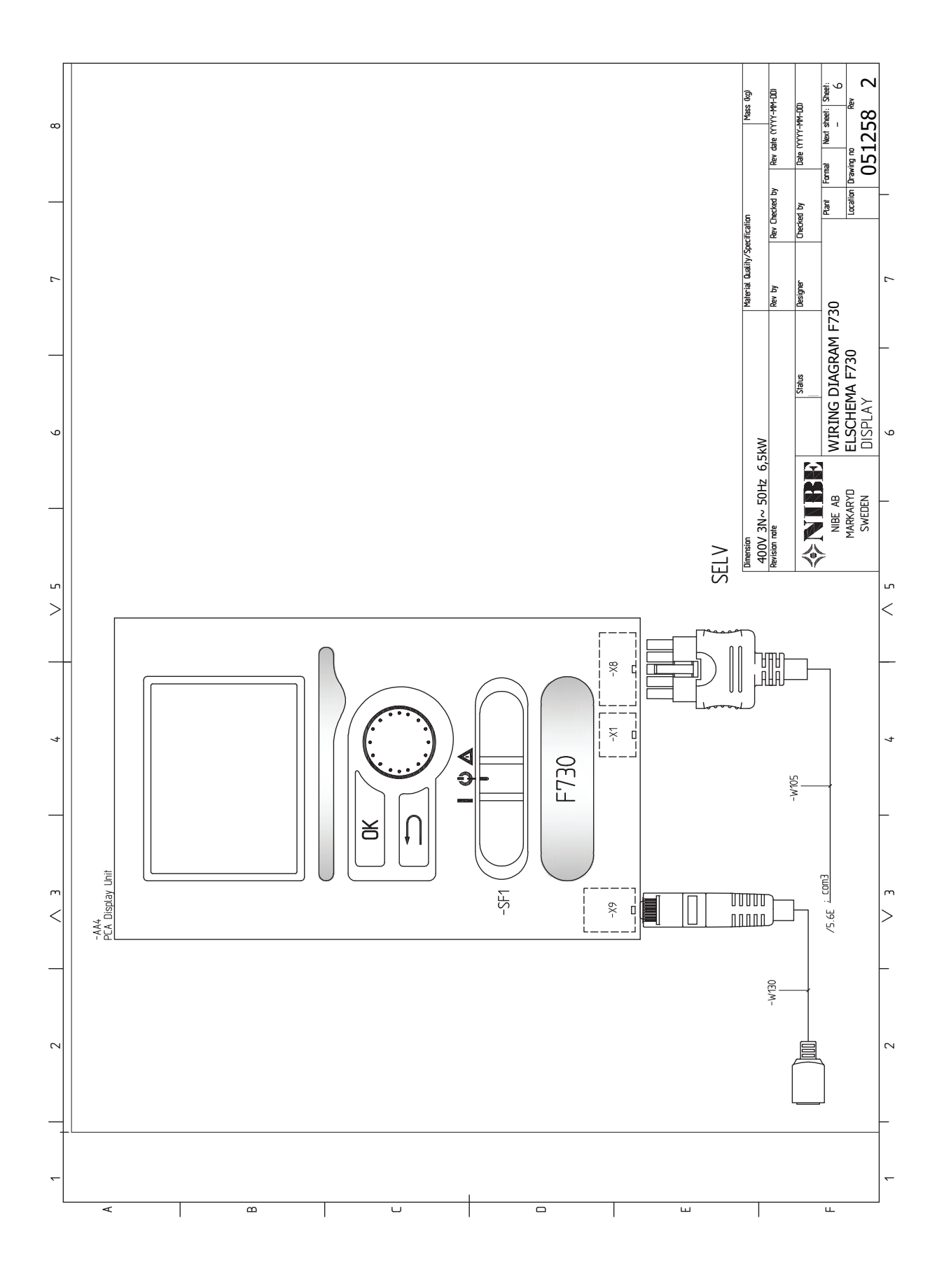

## Item register

#### A

Accessibility, electrical connection, 21 Accessories, 52 Alarm, 50 Assembly, 7 **B** Back button, 35 **C** Cable lock, 22 Climate system, 16

Climate system, 16 Cold and hot water Connecting cold and hot water, 16 Commissioning and adjusting, 29 Filling and venting, 29 Preparations, 29 Start guide, 30 Start-up and inspection, 30 Connecting accessories, 28 Connecting cold and hot water, 16 Connecting current sensors, 25 Connecting external operating voltage for the control system, 22 Connecting hot water circulation, 17 Connecting the climate system, 16 Connections, 22 Control, 35, 39 Control - Introduction, 35 Control - Menus, 39 Control - Introduction, 35 Display unit, 35 Menu system, 35 Control knob, 35 Control - Menus, 39 Menu 5 - SERVICE, 41 D Delivery and handling, 7 Assembly, 7 Installation area, 7 Removing parts of the insulation, 9 Removing the covers, 8 Supplied components, 8 Transport, 7 Dimensions and pipe connections, 15 Dimensions and setting-out coordinates, 53 Display, 35 Display unit, 35 Back button, 35 Control knob, 35

E Eleo

Electrical addition - maximum output, 24 Electrical circuit diagram, 59 Electrical connections, 20 Accessibility, electrical connection, 21 Cable lock, 22 Connecting accessories, 28 Connecting external operating voltage for the control system, 22 Connections, 22 Electrical addition - maximum output, 24 External connection options, 26 Load monitor, 24 Miniature circuit-breaker, 20 myUplink, 25 **Optional connections**, 24 Outdoor sensor, 23 Power connection, 22 Removing the cover, base board, 21 Removing the cover, immersion heater circuit board, 21 Removing the hatch, input circuit board, 21 Room sensor, 23 Settings, 24 Standby mode, 24 Temperature limiter, 20 Energy labelling, 57 Data for energy efficiency of the package, 57 Information sheet, 57 Technical documentation, 58 Exhaust air duct, 18 External connection options, 26 Possible selection for AUX inputs, 27

### F

Filling and venting, 29 Filling the climate system, 29 Filling the hot water heater, 29 Venting the climate system, 29 Filling the climate system, 29 Filling the hot water heater, 29

#### Н

Help menu, 38

 Important information, 4 Recovery, 4
 Inspection of the installation, 6
 Installation alternative Connecting hot water circulation, 17 Water heater with immersion heater, 16 Water heater without immersion heater, 16
 Installation area, 7

#### Μ

Manage alarm, 50 Marking, 4 Menu 5 - SERVICE, 41 Menu system, 35 Help menu, 38 Operation, 37 Scroll through the windows, 38 Selecting menu, 37 Selecting options, 37 Setting a value, 37

Display, 35 OK button, 35

Switch, 35

Alarm, 50

Status lamp, 35

Manage alarm, 50

**Docking alternatives** 

Troubleshooting, 50

Two or more climate systems, 17

Draining the climate system, 47

Draining the hot water heater, 47

Disturbances in comfort, 50

Use the virtual keyboard, 38 Miniature circuit-breaker, 20 myUplink, 25

#### 0

OK button, 35 Operation, 37 Optional connections, 24 Outdoor sensor, 23

#### Ρ

Pipe and ventilation connections, 14 Climate system, 16 Cold and hot water Connecting cold and hot water, 16 Connecting the climate system, 16 Dimensions and pipe connections, 15 Exhaust air duct, 18 General pipe connections, 14 Maximum boiler and radiator volumes, 14 Pipe dimensions, 15 Setting out dimensions, 15 Symbol key, 16 Pipe dimensions, 15 Possible selection for AUX inputs, 27 Power connection, 22 Preparations, 29

#### R

Remove parts of the insulation, 9 Removing the cover, base board, 21 Removing the cover, immersion heater circuit board, 21 Removing the covers, 8 Removing the hatch, input circuit board, 21 Room sensor, 23

#### S

Safety information Inspection of the installation, 6 Marking, 4 Serial number, 4 Symbols, 4 Scroll through the windows, 38 Selecting menu, 37 Selecting options, 37 Serial number, 4 Service, 47 Service actions, 47 Service actions, 47 Draining the climate system, 47 Draining the hot water heater, 47 Standby mode, 47 Temperature sensor data, 47 USB service outlet, 48 Setting a value, 37 Setting out dimensions, 15 Settings, 24 Standby mode, 47 Power in emergency mode, 24 Start guide, 30 Start-up and inspection, 30-31 Setting the pump speed, 32 Setting the ventilation, 31 Status lamp, 35 Supplied components, 8 Switch, 35 Symbol key, 16 Symbols, 4

#### Т

Technical data, 53 Dimensions and setting-out coordinates, 53 Electrical circuit diagram, 59 Technical Data, 55 Technical Data, 55 Temperature limiter, 20 Resetting, 20 Temperature sensor data, 47 The heat pump design, 11 Transport, 7 Troubleshooting, 50 **U** USB service outlet, 48 Use the virtual keyboard, 38 **V** 

Venting the climate system, 29

## **Contact information**

#### **AUSTRIA**

KNV Energietechnik GmbH Gahberggasse 11, 4861 Schörfling Tel: +43 (0)7662 8963-0 mail@knv.at knv.at

#### FINLAND

NIBE Energy Systems Oy Juurakkotie 3, 01510 Vantaa Tel: +358 (0)9 274 6970 info@nibe.fi nibe.fi

#### **GREAT BRITAIN**

NIBE Energy Systems Ltd 3C Broom Business Park, Bridge Way, S41 9QG Chesterfield Tel: +44 (0)330 311 2201 info@nibe.co.uk nibe.co.uk

#### POLAND

NIBE-BIAWAR Sp. z o.o. Al. Jana Pawla II 57, 15-703 Bialystok Tel: +48 (0)85 66 28 490 biawar.com.pl

#### **CZECH REPUBLIC**

Družstevní závody Dražice - strojírna s.r.o. Dražice 69, 29471 Benátky n. Jiz. Tel: +420 326 373 801 nibe@nibe.cz nibe.cz

#### FRANCE

NIBE Energy Systems France SAS Zone industrielle RD 28 Rue du Pou du Ciel, 01600 Reyrieux Tél: 04 74 00 92 92 info@nibe.fr nibe.fr

#### NETHERLANDS

NIBE Energietechniek B.V. Energieweg 31, 4906 CG Oosterhout Tel: +31 (0)168 47 77 22 info@nibenl.nl nibenl.nl

#### SWEDEN

NIBE Energy Systems Box 14 Hannabadsvägen 5, 285 21 Markaryd Tel: +46 (0)433-27 30 00 info@nibe.se nibe.se

#### DENMARK

Vølund Varmeteknik A/S Industrivej Nord 7B, 7400 Herning Tel: +45 97 17 20 33 info@volundvt.dk volundvt.dk

#### GERMANY

NIBE Systemtechnik GmbH Am Reiherpfahl 3, 29223 Celle Tel: +49 (0)51417546-0 info@nibe.de nibe.de

#### NORWAY

ABK-Qviller AS Brobekkveien 80, 0582 Oslo Tel: (+47) 23 17 05 20 post@abkqviller.no nibe.no

#### SWITZERLAND

NIBE Wärmetechnik c/o ait Schweiz AG Industriepark, CH-6246 Altishofen Tel. +41 (0)58 252 21 00 info@nibe.ch nibe.ch

For countries not mentioned in this list, contact NIBE Sweden or check nibe.eu for more information.

NIBE Energy Systems Hannabadsvägen 5 Box 14 SE-285 21 Markaryd info@nibe.se nibe.eu

This is a publication from NIBE Energy Systems. All product illustrations, facts and data are based on the available information at the time of the publication's approval.

NIBE Energy Systems makes reservations for any factual or printing errors in this publication.

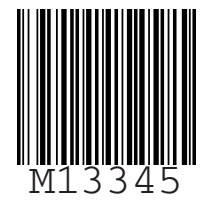

©2024 NIBE ENERGY SYSTEMS